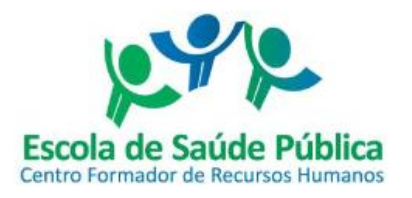

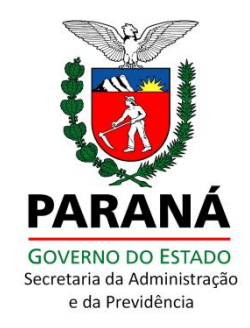

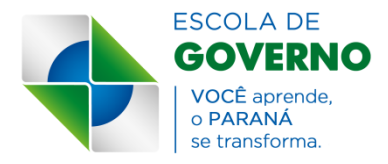

## PASSO A PASSO DE UTILIZAÇÃO DO WORKFLOW PARA COORDENADORES DE CURSOS

| ( | express                                                   | 0                                                                                                    |                    |                     | 🕜 🔌 🗷       |   |                       |            |                                                                                                    |
|---|-----------------------------------------------------------|----------------------------------------------------------------------------------------------------|--------------------|---------------------|-------------|---|-----------------------|------------|----------------------------------------------------------------------------------------------------|
| T | JAIRTON FLASM                                             | O DE OLIVEIRA -                                                                                                    | Segunda 01/06/2019 | 5                   |             | P | 😫 Minhas Preferências | ASugestões | Ajuda     Ajuda     Ajuda |
|   |                                                           |                                                                                                    |                    |                     | WORKFLOW    |   |                       |            |                                                                                                    |
|   | Tarefas Pendente                                          | s Processos                                                                                                    | Acompanhamento     | Aplicações Externas | Organograma |   |                       |            |                                                                                                    |
|   | Gerai<br>Grafi<br>Cursos da E<br>Gover<br>(v1.0)<br>Relat | r Workflow<br>co do Processo<br>e o Processo<br>Manter Categoria<br>Manter Especialidade<br>Manter Evento<br>Manter Inscricao<br>Manter Instrutor<br>Manter Orgao<br>Manter Pessoa<br>Manter Requisito<br>Manter Secretaria | 2                  |                     |             | 1 |                       |            |                                                                                                    |

- 1. Entrar no Expresso e clicar no ícone do workflow;
- 2. Clicar em "Manter Evento" para cadastrar o evento.

| ×.                                                  | WorkFlow                                    |                          |                                   |
|-----------------------------------------------------|---------------------------------------------|--------------------------|-----------------------------------|
| Consulta<br>Eventos                                 |                                             |                          |                                   |
| ar -                                                |                                             |                          | Ir para: Atividades               |
| ventos                                              |                                             |                          |                                   |
|                                                     |                                             |                          |                                   |
| Gerência: ESPP V                                    |                                             |                          |                                   |
| Titulo                                              |                                             |                          |                                   |
| Lista de divugação:Oualquer                         | •                                           |                          |                                   |
| Ano:Qualquer T                                      |                                             |                          |                                   |
| Mês: Qualquer 🔻                                     |                                             |                          |                                   |
| Situação: Qualquer 🔻                                |                                             |                          |                                   |
| Filtrar Todos                                       |                                             |                          |                                   |
|                                                     | Incluir                                     |                          |                                   |
|                                                     |                                             |                          |                                   |
| Exibindo do 1º ao 1º de 1 registro(s) encontra      | do(s)                                       |                          |                                   |
| Exibir Evento                                       | Local                                       | Período de<br>Realização | Gerência Situação Alterar Excluir |
| - 1/2015 - CURSO DE CAPACITAÇÃO EM TABWIN - SINAN E | SINAN Laboratório de Informática do DATASUS | 16/03/2015 a             |                                   |

Para efetuar o cadastro do Curso/Evento, deve-se escolher a Gerência ESPP, e clicar em "Incluir".

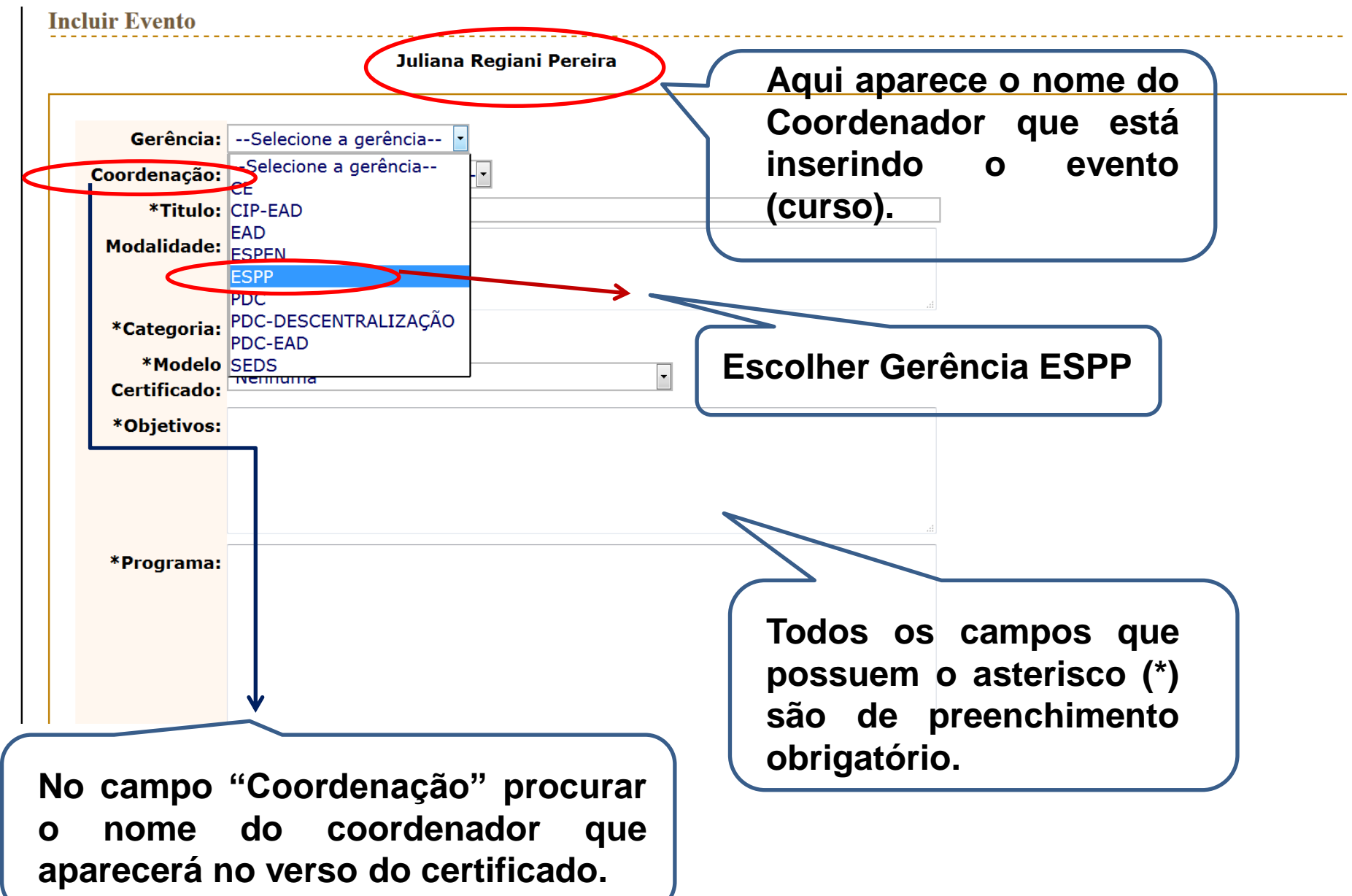

| Metodologia:                                                                                                    | щ                                                                                                    |
|----------------------------------------------------------------------------------------------------|----------------------------------------------------------------------------------------------------|
| *Instrutores: Adicionar  Selecionados  Remover  *Número de Vagas: Período usado na impressão de Certificado:                                          | Neste campo só serão<br>encontrados nomes já<br>cadastrados como instrutores no<br>Workflow. Como realizar esse<br>cadastro será demonstrado<br>posteriormente. |
| Participante<br>emite       Sim       Não         certificado:       Avaliação         On-line do       Sim       Não         evento:       Madelo do |                                                                                                    |
| Avaliação:                                                                                                    |                                                                                                    |

| Avaliação:                                                    |                                                                                                    |                                                                                                    |
|---------------------------------------------------------------|----------------------------------------------------------------------------------------------------|----------------------------------------------------------------------------------------------------|
| *Carga Horária:                                               | (hh:mm)                                                                                                    |                                                                                                    |
| *Horário:                                                     |                                                                                                    |                                                                                                    |
| *Local:                                                       |                                                                                                    |                                                                                                    |
| Público Alvo:                                                 | a.                                                                                                    |                                                                                                    |
| *Requisitos para                                              |                                                                                                    | Requisitos                                                                                               |
| AGEN<br>Anuër<br>ATUA<br>ATUA<br>ATUA<br>ATUA<br>ATUA<br>ATUA | ITES DE APOIO<br>ncia por escrito, da chefia imediata, autorizando a inscrição para curso, duas vezes po<br>IDADES LIGADAS ÀS COMISSÕES INTERNAS DE PREVENÇÃO A ACIDENTES<br>IR COM GESTÃO DE DOCUMENTOS<br>IR COM GESTÃO DE PESSOAS<br>IR COMO MULTIPLICADOR<br>IR DIRETAMENTE COM DOCUMENTAÇÃO CARTORIAL DOS DIFERENTES ÓRGÃOS<br>IR EM COMISSÃO DE AVALIAÇÃO DE DOCUMENTOS | semana, duas horas/dia, no horário de trabalho, durante 15 semanas.                                      |
| *Evento Com<br>Nota:<br>*Bloquear                             | n <sup>©</sup> Não                                                                                                    |                                                                                                    |
| inscrições, © Sim<br>intervalo de 60<br>dias:                 | n <sup>©</sup> Não Bloqueia inscrições de participantes de outros eventos realizados num in<br>Regra válida para eventos do PDC e PDC-D com mais de 8 horas de dur:                                                                                                    | ervalo menor que 60 días.<br>ção e não "in-company".                                                     |
| *Frequência<br>Mínima:                                        | %                                                                                                    | Para inserir os requisitos deve-se                                                                       |
| *Período de<br>Realização:                                    | a                                                                                                    | clicar em cima da palavra e<br>depois, através das flechas,<br>inserir ou retirar do campo da<br>diroito |

| Titulo: Excel 2007 nivel Básico e Intermediário         Gerência ESPP         Coordenador(a) JAIRTON FLASMO DE OLIVEIRA         Modalidade:         *Categoria:       CAPACITAÇÃO         *Objetivos:       Capacitar os servidores que atuam nas Divisões que integram os Órgãos de Execução Programática da ESPP - CFRH para utilização da nova versão do Excel 2007 e deste modo, incentivar e apoiar esses servidores da ESPP - CFRH, em suas iniciativas, voltadas ao desenvolvimento competências institucionais e individuais.         Programa:       20/07/2015 - 16h às 18h :         Apresentação do Excel 2007, Ambiente de trabalho - Tipos de guias. O botão OFFICE, comandos:Novo, Abrir, Salvar, Imprimir ,Preparar, Enviar, Publicar, Fechar. Outros comandos e opções, Barra de Status. Personalização do Excel 2007, opções mais usadas, Fórmulas, Salvar, Personalizar. Exercícios práticos do Excel 2007         21/07/2015 - 16h às 18h :       Operações com planilhas de cálculo, Criar documento, Abrir, Salvar, Fechar documento. Conceitos Básicos, Trabalhar c/planilhas, Alterar, Inserir, Mover ou Copiar. Introdução de dados, Tipos de dados, Edição, Formatação de células, Filtrar resultados, Localização de dados. Exercícios práticos do Excel 2007         22/07/2015 - 23/07/2015 - 16h às 18h :       Cálculos. Fórmulas, Funções mais usadas, Correção de erros. O Excel 2007 como base de dados. Exercícios práticos do Excel 2007         24/07/2015 - 16h às 18h :       Cálculos. Fórmulas, Funções mais usadas, Correção de erros. O Excel 2007 como base de dados. Exercícios práticos do Excel 2007         24/07/2015 - 16h às 18h :       Cálculos. Fórmulas, Funções mais usada         | Número         | 13/2015                                                                                                    |
|----------------------------------------------------------------------------------------------------|----------------|----------------------------------------------------------------------------------------------------|
| Gerência ESPP         Coordenador(a) JAIRTON FLASMO DE OLIVEIRA         Modalidade:       Presencial         *Categoria:       CAPACITAÇÃO         *Objetivos:       Capacitar os servidores que atuam nas Divisões que integram os Órgãos de Execução Programática da ESPP - CFRH para utilização da nova versão do Excel 2007 e deste modo, incentivar e apolar esses servidores da ESPP - CFRH, em suas iniciativas, voltadas ao desenvolvimento competências institucionais e individuais.         Programa:       20/07/2015 - 16h às 18h :         Apresentação do Excel 2007. Ambiente de trabalho - Tipos de guias. O botão OFFICE, comandos:Novo, Abrir, Salvar, Imprimir, Preparar, Enviar, Publicar, Fechar. Outros comandos e opções, Barra de Status. Personalização do Excel 2007, opções mais usadas, Fórmulas, Salvar, Personalizar. Exercícios práticos do Excel 2007         21/07/2015 - 16h às 18h :       Operações com planilhas de cálculo, Criar documento, Abrir, Salvar, Fechar documento. Conceitos Básicos, Trabalhar c/planilhas, Alterar, Inserin; Mover ou Copiar. Introdução de dados, Tipos de dados, Edição, Formatação de células, Filtrar resultados, Localização de dados. Exercícios práticos do Excel 2007         22/07/2015 - 16h às 18h :       Cálculos. Fórmulas, Funções mais usadas, Correção de erros. O Excel 2007 como base de dados. Exercícios práticos do Excel 2007         24/07/2015 - 16h às 18h :       Gráficos. Impressão de dados         Cálculos. Fórmulas, Funções mais usadas, Correção de erros. O Excel 2007 como base de dados. Exercícios práticos do Excel 2007         24/07/2015 - 16h às 18h :       Gráficos. Impressão de dados                                  | Título         | Excel 2007 nível Básico e Intermediário                                                                                                    |
| Coordenador (a) JAIRTON FLASMO DE OLIVEIRA         Modalidade:         *Categoria:       CAPACITAÇÃO         *Objetivos:       Capacitar os servidores que atuam nas Divisões que integram os Órgãos de Execução Programática da ESPP - CFRH para utilização da nova versão do Excel 2007 e deste modo, incentivar e apoiar esses servidores da ESPP - CFRH, em suas iniciativas, voltadas ao desenvolvimento competências institucionais e individuais.         Programa:       20/07/2015 - 16h às 18h :         Apresentação do Excel 2007. Ambiente de trabalho - Tipos de guias. O botão OFFICE, comandos:Novo, Abrir, Salvar, Imprimir ,Preparar, Enviar, Publicar, Fechar. Outros comandos e opções, Barra de Status. Personalização do Excel 2007, opções mais usadas, Fórmulas, Salvar, Personalizar. Exercícios práticos do Excel 2007         21/07/2015 - 16h às 18h :       Operações com planilhas de cálculo, Criar documento, Abrir, Salvar, Fechar documento. Conceitos Básicos, Trabalhar c/planilhas, Alterar, Inserir, Mover ou Copiar. Introdução de dados, Tipos de dados, Edição, Formatação de células, Filtrar resultados, Localização de dados. Exercícios práticos do Excel 2007         22/07/2015 - 16h às 18h :       Cáclulos. Fórmulas, Funções mais usadas, Correção de erros. O Excel 2007 como base de dados. Exercícios práticos do Excel 2007         24/07/2015 - 16h às 18h :       Cáclulos. Fórmulas, Funções mais usadas, Correção de erros. O Excel 2007 como base de dados. Exercícios práticos do Excel 2007         24/07/2015 - 16h às 18h :       Gráficos. Impressão de dados       Exercícios práticos do Excel 2007         24/07/2015 - 16h às 18h :       Gráficos. Impressão de dado | Gerência       | ESPP                                                                                                    |
| Modalidade:       Presencial         *Categoria:       CAPACITAÇÃO         *Objetivos:       Capacitar os servidores que atuam nas Divisões que integram os Órgãos de Execução Programática da ESPP - CFRH para utilização da nova versão do Excel 2007 e deste modo, incentivar e apoiar esses servidores da ESPP - CFRH, em suas iniciativas, voltadas ao desenvolvimento competências institucionais e individuais.         Programa:       20/07/2015 - 16h às 18h :<br>Apresentação do Excel 2007, Ambiente de trabalho - Tipos de guias. O botão OFFICE, comandos:Novo, Abrir, Salvar, Imprimir ,Preparar, Enviar, Publicar, Fechar. Outros comandos e opções, Barra de Status. Personalização do Excel 2007, opções mais usadas, Fórmulas, Salvar, Personalizar, Exercícios práticos do Excel 2007         21/07/2015 - 16h às 18h :<br>Operações com planilhas de cálculo, Criar documento, Abrir, Salvar, Fechar documento. Conceitos Básicos, Trabalhar c/planilhas, Alterar, Inserir, Mover ou Copiar. Introdução de dados, Tipos de dados, Edição, Formatação de células, Filtrar resultados, Localização de dados. Exercícios práticos do Excel 2007         22/07/2015 - 23/07/2015 - 16h às 18h :<br>Cálculos. Fórmulas, Funções mais usadas, Correção de erros. O Excel 2007 como base de dados. Exercícios práticos do Excel 2007         24/07/2015 - 16h às 18h :<br>Gráficos. Impressão de dados         Cálculogi:       Aula expositiva dialogada e prática em computador                                                                                                    | Coordenador(a) | JAIRTON FLASMO DE OLIVEIRA                                                                                                    |
| <ul> <li>*Categoria: CAPACITAÇÃO</li> <li>*Objetivos: Capacitar os servidores que atuam nas Divisões que integram os Órgãos de Execução Programática da ESPP - CFRH para utilização da nova versão do Excel 2007 e deste modo, incentivar e apoiar esses servidores da ESPP - CFRH, em suas iniciativas, voltadas ao desenvolvimento competências institucionais e individuais.</li> <li>Programa: 20/07/2015 - 16h às 18h :<br/>Apresentação do Excel 2007. Ambiente de trabalho - Tipos de guias. O botão OFFICE, comandos:Novo, Abrir, Salvar, Imprimir ,Preparar, Enviar, Publicar, Fechar. Outros comandos e opções, Barra de Status. Personalização do Excel 2007, opções mais usadas, Fórmulas, Salvar, Personalizar. Exercícios práticos do Excel 2007</li> <li>21/07/2015 - 16h às 18h :<br/>Operações com planilhas de cálculo, Criar documento, Abrir, Salvar, Fechar documento. Conceitos Básicos, Trabalhar c/planilhas, Alterar, Inserir, Mover ou Copiar. Introdução de dados, Tipos de dados, Edição, Formatação de células, Filtrar resultados, Localização de dados. Exercícios práticos do Excel 2007</li> <li>22/07/2015 - 23/07/2015 - 16h às 18h :<br/>Cálculos. Fórmulas, Funções mais usadas, Correção de erros. O Excel 2007 como base de dados. Exercícios práticos do Excel 2007</li> <li>24/07/2015 - 16h às 18h :<br/>Gráficos. Impressão de dados</li> <li>Metodologia: Aula expositiva dialogada e prática em computador</li> </ul>                                                                                                    | Modalidade     | Presencial                                                                                                    |
| <ul> <li>*Objetivos: Capacitar os servidores que atuam nas Divisões que integram os Órgãos de Execução Programática da ESPP - CFRH para utilização da nova versão do Excel 2007 e deste modo, incentivar e apoiar esses servidores da ESPP - CFRH, em suas iniciativas, voltadas ao desenvolvimento competências institucionais e individuais.</li> <li>Programa: 20/07/2015 - 16h às 18h :<br/>Apresentação do Excel 2007. Ambiente de trabalho - Tipos de guias. O botão OFFICE, comandos:Novo, Abrir, Salvar, Imprimir ,Preparar, Enviar, Publicar, Fechar. Outros comandos e opções, Barra de Status. Personalização do Excel 2007, opções mais usadas, Fórmulas, Salvar, Personalizar. Exercícios práticos do Excel 2007</li> <li>21/07/2015 - 16h às 18h :<br/>Operações com planilhas de cálculo, Criar documento, Abrir, Salvar, Fechar documento. Conceitos Básicos, Trabalhar c/planilhas, Alterar, Inserir, Mover ou Copiar. Introdução de dados, Tipos de dados, Edição, Formatação de células, Filtrar resultados, Localização de dados. Exercícios práticos do Excel 2007</li> <li>22/07/2015 - 16h às 18h :<br/>Cálculos. Fórmulas, Funções mais usadas, Correção de erros. O Excel 2007 como base de dados. Exercícios práticos do Excel 2007</li> <li>24/07/2015 - 16h às 18h :<br/>Cálculos. Fórmulas, Funções mais usadas, Correção de erros. O Excel 2007 como base de dados. Exercícios práticos do Excel 2007</li> <li>24/07/2015 - 16h às 18h :<br/>Gráficos. Impressão de dados</li> <li>Metodologia: Aula expositiva dialogada e prática em computador</li> </ul>                                                                                                    | *Categoria     | CAPACITAÇÃO                                                                                                    |
| Apresentação do Excel 2007. Ambiente de trabalho - Tipos de guias. O botão OFFICE, comandos:Novo, Abrir, Salvar, Imprimir ,Preparar,<br>Enviar, Publicar, Fechar. Outros comandos e opções, Barra de Status. Personalização do Excel 2007, opções mais usadas, Fórmulas, Salvar,<br>Personalizar. Exercícios práticos do Excel 2007<br>21/07/2015 - 16h às 18h :<br>Operações com planilhas de cálculo, Criar documento, Abrir, Salvar, Fechar documento. Conceitos Básicos, Trabalhar c/planilhas, Alterar,<br>Inserir, Mover ou Copiar. Introdução de dados, Tipos de dados, Edição, Formatação de células, Filtrar resultados, Localização de dados.<br>Exercícios práticos do Excel 2007<br>22/07/2015 e 23/07/2015 - 16h às 18h :<br>Cálculos. Fórmulas, Funções mais usadas, Correção de erros. O Excel 2007 como base de dados. Exercícios práticos do Excel 2007<br>24/07/2015 - 16h às 18h :<br>Gráficos. Impressão de dados<br>Metodologia: Aula expositiva dialogada e prática em computador                                                                                                    | *Objetivos     | Capacitar os servidores que atuam nas Divisões que integram os Órgãos de Execução Programática da ESPP - CFRH para utilização da nova versão do Excel 2007 e deste modo, incentivar e apoiar esses servidores da ESPP - CFRH, em suas iniciativas, voltadas ao desenvolvimento da competências institucionais e individuais. 20/07/2015 - 16b às 18b : |
| 21/07/2015 - 16h às 18h :<br>Operações com planilhas de cálculo, Criar documento, Abrir, Salvar, Fechar documento. Conceitos Básicos, Trabalhar c/planilhas, Alterar,<br>Inserir, Mover ou Copiar. Introdução de dados, Tipos de dados, Edição, Formatação de células, Filtrar resultados, Localização de dados.<br>Exercícios práticos do Excel 2007<br>22/07/2015 e 23/07/2015 - 16h às 18h :<br>Cálculos. Fórmulas, Funções mais usadas, Correção de erros. O Excel 2007 como base de dados. Exercícios práticos do Excel 2007<br>24/07/2015 - 16h às 18h :<br>Gráficos. Impressão de dados<br>Metodologia: Aula expositiva dialogada e prática em computador                                                                                                    | Programa       | Apresentação do Excel 2007. Ambiente de trabalho - Tipos de guias. O botão OFFICE, comandos:Novo, Abrir, Salvar, Imprimir ,Preparar,<br>Enviar, Publicar, Fechar. Outros comandos e opções, Barra de Status. Personalização do Excel 2007, opções mais usadas, Fórmulas, Salvar,<br>Personalizar. Exercícios práticos do Excel 2007                    |
| Inserir, Mover ou Copiar. Introdução de dados, Tipos de dados, Edição, Formatação de células, Filtrar resultados, Localização de dados.<br>Exercícios práticos do Excel 2007<br>22/07/2015 e 23/07/2015 - 16h às 18h :<br>Cálculos. Fórmulas, Funções mais usadas, Correção de erros. O Excel 2007 como base de dados. Exercícios práticos do Excel 2007<br>24/07/2015 - 16h às 18h :<br>Gráficos. Impressão de dados<br>Metodologia: Aula expositiva dialogada e prática em computador                                                                                                    |                | 21/07/2015 - 16h às 18h :<br>Operações com planilhas de cálculo. Criar documento. Abrir: Salvar, Fechar documento. Conceitos Básicos. Trabalhar c/planilhas. Alterar                                                                                                    |
| 22/07/2015 e 23/07/2015 - 16h às 18h :<br>Cálculos. Fórmulas, Funções mais usadas, Correção de erros. O Excel 2007 como base de dados. Exercícios práticos do Excel 2007<br>24/07/2015 - 16h às 18h :<br>Gráficos. Impressão de dados<br>Metodologia: Aula expositiva dialogada e prática em computador                                                                                                    |                | Inserir, Mover ou Copiar. Introdução de dados, Tipos de dados, Edição, Formatação de células, Filtrar resultados, Localização de dados.<br>Exercícios práticos do Excel 2007                                                                                                    |
| Cálculos. Fórmulas, Funções mais usadas, Correção de erros. O Excel 2007 como base de dados. Exercícios práticos do Excel 2007<br>24/07/2015 - 16h às 18h :<br>Gráficos. Impressão de dados<br>Metodologia: Aula expositiva dialogada e prática em computador                                                                                                    |                | 22/07/2015 e 23/07/2015 - 16h às 18h :                                                                                                    |
| 24/07/2015 - 16h às 18h :<br>Gráficos. Impressão de dados<br>Metodologia: Aula expositiva dialogada e prática em computador                                                                                                    |                | Cálculos. Fórmulas, Funções mais usadas, Correção de erros. O Excel 2007 como base de dados. Exercícios práticos do Excel 2007                                                                                                    |
| Gráficos. Impressão de dados<br>Metodologia: Aula expositiva dialogada e prática em computador                                                                                                    |                | 24/07/2015 - 16h às 18h :                                                                                                    |
| Metodologia: Aula expositiva dialogada e prática em computador                                                                                                    |                | Gráficos. Impressão de dados                                                                                                    |
|                                                                                                    | Metodologia    | Aula expositiva dialogada e prática em computador                                                                                                    |
|                                                                                                    |                | TATRION FLASMO DE OLIVEIRA                                                                                                    |

Modelo de preenchimento dos campos do evento (Parte 1).

|                                                     | 24/07/2015 - 166 20 106 -                                                                            | Ē | ľ |
|-----------------------------------------------------|----------------------------------------------------------------------------------------------------|---|---|
|                                                     | 24/07/2015 - Ton as ton :<br>Gráficos. Impressão de dados                                            | L |   |
| Metodologia:                                        | Aula expositiva dialogada e prática em computador                                                    | L |   |
| Instrutores:                                        |                                                                                                    | l |   |
| 1                                                   | JAIRTON FLASMO DE OLIVEIRA                                                                           |   |   |
| Número de<br>Vagas:                                 | 14                                                                                                   |   |   |
| Participante<br>emite certificado:                  | Sim                                                                                                  |   |   |
| Avaliação On-line<br>do evento:                     | Sim                                                                                                  |   |   |
| Período de<br>Realização:                           | 20/07/2015 a 24/07/2015                                                                              |   |   |
| Carga Horária:                                      | 10h                                                                                                  |   |   |
| Horário:                                            | 16h às 18h                                                                                           |   |   |
| Local:                                              | Laboratório de Informática da ESPP - CFRH<br>Rua : José Veríssimo, Travessa F s/nº, Curitiba - Pr.   |   |   |
| Público Alvo:                                       | Técnicos/Profissionais das Divisões que integram os Órgãos de Execução Programáticas da ESPP - CFRH. |   |   |
| Requisitos:                                         |                                                                                                    |   |   |
| :                                                   | SER SERVIDOR DA SESA                                                                                 |   |   |
| Com Nota:                                           | Não                                                                                                  |   |   |
| Bloquear<br>inscrições,<br>intervalo de 60<br>dias: | Não                                                                                                  |   |   |
| Freqüência<br>Mínima:                               | 100.00 %                                                                                             |   |   |

Modelo preenchimento de evento (Parte 2).

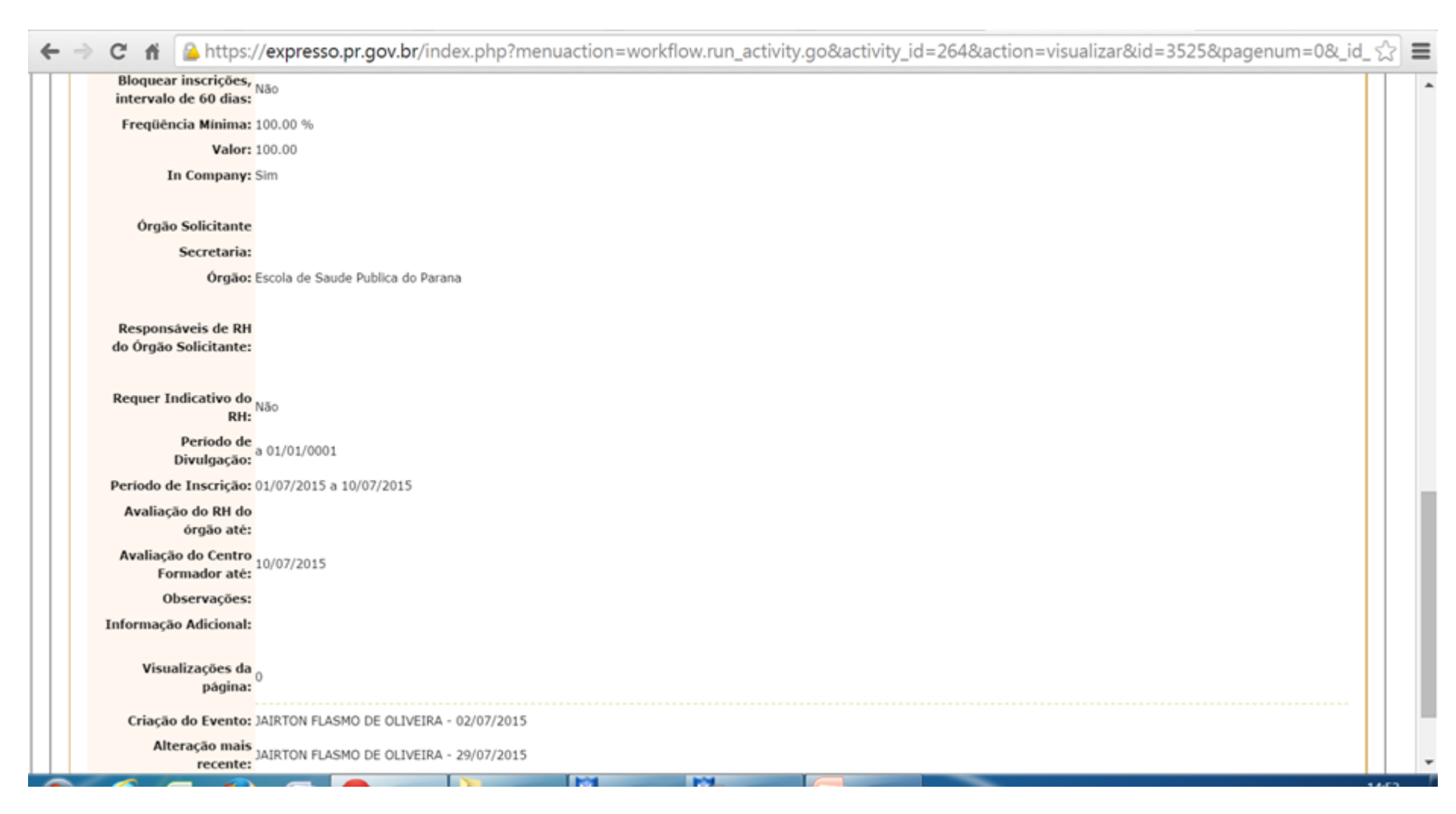

Modelo de preenchimento de evento (Parte 3).

|                                                           |                    | -       |
|-----------------------------------------------------------|--------------------|---------|
|                                                           |                    |         |
| luir Evento                                               |                    |         |
| JAIRTO                                                    | FLASMO DE OLIVEIRA | 19/08/2 |
| Gerência: ESPP                                            |                    |         |
| Coordenação:Selecione o coordenador                       | T                  |         |
| *Titulo:Sex cione o coordenador                           |                    |         |
| ARLE TEREZINHA CAGO<br>Modalidade, I DORA YOKO NOZAKI GOT | GARCIA BADOCH      |         |
| JAIRTON FLASMO DE OLIV                                    | IRA //             |         |
| *Categoria: PAULO COLLODEL JUNIOR                         | NIE                |         |
| *Modelo SCHIRLEY BATISTA NASCI<br>WLADMIR CID BASTOS GO   | ENTO               |         |
| Certificado:                                              | ,                  |         |
| *Objetivos:                                               |                    |         |
|                                                           |                    |         |
|                                                           |                    |         |
| *Programa:                                                |                    |         |
|                                                           |                    |         |
|                                                           |                    |         |
|                                                           |                    |         |
|                                                           |                    |         |
| Metodologia:                                              |                    |         |
| *Instrutores: Adicionar                                   |                    |         |
|                                                           |                    |         |
| Selecionados                                              |                    |         |
| *                                                         |                    |         |

No campo "Título" atentar para o detalhe de que o que for digitado como título é o que vai sair no certificado (Ex.: Curso de Informática).

|                         | JAIRTON FLASMO DE OLIVEIRA |
|-------------------------|----------------------------|
| Gerência:               | ESPP T                     |
| Coordenação:            | JAIRTON FLASMO DE OLIVEIRA |
| *Titulo:                | TESTE                      |
| Modalidade:             | XXXXXX                     |
| *Categoria:             | OFICINA •                  |
| *Modelo<br>Certificado: | CAPACITAÇÃO                |
| *Objetivos:             | CONCURSO                   |
| ,                       | CURSO                      |
|                         | CURSO E PALESTRA           |
|                         | CURSO - MODULO             |
| *Programa:              | Evento                     |
|                         | OFICINA                    |
|                         |                            |
|                         | SEMINÁRIO                  |
|                         | SUPERVISÃO TÉCNICA         |
|                         | WORKSHOP                   |
| Metodologia:            | XXXXX                      |
|                         |                            |
| *Instrutores:           | Adicionar                  |

No campo "Categoria", o item escolhido será o descrito no certificado como categoria antes do título digitado, ou seja, se no título for digitado Oficina de Excel 2007, por exemplo, não precisa digitar, pois ao marcar a Categoria "OFICINA", já sairá completo no certificado.

| *Programa:                                                            |                                                                        |
|-----------------------------------------------------------------------|------------------------------------------------------------------------|
|                                                                       |                                                                        |
| Metodologia:                                                          |                                                                        |
| Instrutores: Adiciona                                                 | Dairton<br>JAIRTON FLASMO DE OLIVEIRA                                  |
| Selecionad                                                            | s                                                                      |
|                                                                       |                                                                        |
|                                                                       |                                                                        |
| * Rem                                                                 | ver                                                                    |
| *Número de<br>Vagas:                                                  | ]                                                                      |
| Período<br>usado na                                                   |                                                                        |
| mpressão de<br>Certificado:                                           |                                                                        |
| Participante<br>emite O <sub>Sim</sub> ® <sub>N</sub><br>certificado: | ko                                                                     |
| Avaliação<br>On-line do O <sub>Sim</sub> ® N<br>evento:               | io (Ao final do evento, o participante avalia diretamente pelo portal) |
|                                                                       |                                                                        |

No campo "Instrutores", deve-se digitar o nome do instrutor, então irá aparecer a lista de nomes cadastrados como "Instrutor", clica-se no nome correspondente ao instrutor ou aos instrutores corretos e, por último, clica-se em "Adicionar". Deve-se fazer um de cada vez e, se for necessário excluir algum nome, basta marcar na lista e clicar em remover.

| 4   | 0 4                                                     | A https://expresso.pr.gov.br/index.php?menuaction=workflow.gup.activity.go&activity.id=264&action=incluir&pagenum=0&.id.divulgagene=6                                                                                                    |
|-----|---------------------------------------------------------|----------------------------------------------------------------------------------------------------|
| 4 3 | Сп                                                      |                                                                                                    |
|     | *Número o<br>Vaga                                       | Remover                                                                                                    |
|     | Períod<br>usado i<br>impressão d<br>Certificad          |                                                                                                    |
|     | Participan<br>emi<br>certificad                         | e ⊖Sim ®Não                                                                                                    |
|     | Avanaça<br>On-line o<br>event<br>Modelo o               | o Sim ®Não (Ao final do evento, o participante avalia diretamente pelo portal)                                                                                                    |
|     | Avaliaçã<br>Data limi<br>de Avaliaçã<br>*Carg<br>Horári | Selectone o modelo    Selectone o modelo    Selectone o mo |
|     | *Horári<br>*Loca                                        |                                                                                                    |
|     | Público Alv                                             |                                                                                                    |
|     | *Requisito<br>pa                                        | a Requisitos Disponíveis                                                                                                    |
|     | inscriçã                                                | AGENTES DE APOIO<br>Anuência por escrito, da chefia imediata, autorizando a inscrição para curso, duas vezes por semana, duas horas/dia, no horário de trabalho, durante 15 semanas.                                                                                                    |

No item "Participante emite certificado", deve-se marcar "sim"; No item "Avaliação On-line", caso haja interesse de que os alunos efetuem a avaliação do evento, será feita a avaliação (marca-se "sim") e, caso haja interesse do Coordenador ou do Instrutor, pode ser enviado a ele, por e-mail, o Resultado Total dessas avaliações.

| ← → | C fi 🔒                                              | https://expresso.pr.gov.br/index.php?menuaction=workflow.run_activity.go&activity_id=264&action=incluir&pagenum=0&_id_divulgacao=&                                                                             | = |
|-----|-----------------------------------------------------|----------------------------------------------------------------------------------------------------|---|
|     | *Número de<br>Vagas:                                | * Remover                                                                                                    | • |
|     | Periodo<br>usado na<br>impressão de<br>Certificado: |                                                                                                    |   |
|     | Participante<br>emite<br>certificado:               | ∋ <sub>Sim</sub> ⊛ <sub>Não</sub>                                                                                                    |   |
|     | Avaliação<br>On-line do<br>evento:                  | ⊇ <sub>Gen</sub> ®ivao (Ao final de evento, o participante avalia diretamente pelo portal)                                                                                                    |   |
|     | Modelo de<br>Avaliação:<br>Data límice              | Selecione o modelo Selecione o modelo Eod substantianal meddo 2015                                                                                                    |   |
|     | de Avaliação:<br>*Carga<br>Horária:                 | Presencial modelo 2015<br>Geral modelo 2010                                                                                                    |   |
|     | *Horário:<br>*Local:                                |                                                                                                    |   |
|     | Público Alvo:                                       |                                                                                                    |   |
|     | *Requisitos                                         |                                                                                                    |   |
|     | para<br>inscrição:                                  | Requisitos Disponiveis<br>AGENTES DE APOIO<br>Anuência por escrito, da chefia imediata, autorizando a inscrição para curso, duas vezes por semana, duas horas/dia, no horário de trabalho, durante 15 semanas. | • |

No item "Modelo de Avaliação", deve-se marcar a opção "Presencial modelo 2015".

| 🔿 C 🖷 🎑 https://e                                  | xpresso.pr.gov.br/index.php?menuaction=workflow.run_activity.go&activity_id=264&action=incluir&pagenum=0&_id_divulgacac Q                                                                                                    | ☆ |
|----------------------------------------------------|----------------------------------------------------------------------------------------------------|---|
| *Número de Vagas:<br>Período usado na impressão de | Remover                                                                                                    | Π |
| Certificado                                        |                                                                                                    |   |
| Participante emite certificado                     | © sim ♥ Não                                                                                                    |   |
| Avaliação On-line do evento:                       | Sim ® Naio (Ao final do evento, o participante avalia diretamente pelo portal)                                                                                                    |   |
| Data limite de Avaliação                           | SeleCome o modelo                                                                                                    |   |
| "Carga Horária:                                    | (bh:mm)                                                                                                    |   |
| *Horário                                           | frammy                                                                                                    |   |
| *Local:                                            |                                                                                                    |   |
| Público Alvo                                       |                                                                                                    |   |
| *Requisitos para inscrição:                        | Requisitos                                                                                                    | N |
|                                                    | Requisitos Disponíveis AGENTES DE ARODO AGENTES DE ARODO ALTIVIDADES LIGADAS ÁS COMISSÕES INTERNAS DE PREVENÇÃO A ACIDENTES ATUAR COM GESTÃO DE DOCUMENTOS ATUAR COM GESTÃO DE DOCUMENTOS ATUAR COM MULTIPLICADOR ATUAR DIRETAMENTE COM DOCUMENTAÇÃO CARTORIAL DOS DIFERENTES ÓRGÃOS ATUAR AND DIRETAMENTE COM DOCUMENTAÇÃO CARTORIAL DOS DIFERENTES ÓRGÃOS ATUAR AND COMISSÃO DE AVALIAÇÃO DE DOCUMENTOS |   |
| *Evento Com Nota:                                  | ® sim <sup>©</sup> Não                                                                                                    |   |
| *Bloquear inscrições, intervalo de 60              | ® Sim O Não Bioqueia inscrições de participantes de outros eventos realizados num intervalo menor que 60 dias.                                                                                                    |   |
| dias                                               | Regra válida para eventos do PDC e PDC-D com mais de 8 horas de duração e não "in-company".                                                                                                    |   |
| * Frequencia Minima:                               | 99                                                                                                    |   |
| *Deriodo de Bealização                             |                                                                                                    |   |
| In Company:                                        | © sim ⊕ Não                                                                                                    |   |
| Requer Indicativo do RH                            | ® sim 0 Não                                                                                                    |   |
| *Lista de Divulgação                               | Nenhuma 🔻                                                                                                    |   |
| *Periodo de Divulgação                             | a                                                                                                    |   |
| *Periodo de Inscrição:                             |                                                                                                    |   |
|                                                    |                                                                                                    |   |

No item "Requisitos para Inscrição", marcar dentro da lista e clicar na seta ao lado para cadastrar no seu evento.

| <ul> <li>*Valor:</li> <li>*Período de</li> <li>Realização:</li> <li>In Company:</li> <li>Sim</li> <li>Não</li> <li>Requer</li> <li>Indicativo do</li> <li>Sim</li> <li>Não</li> <li>RH:</li> <li>*Lista de</li> <li>Divulgação:</li> <li>*Período de</li> <li>Divulgação:</li> <li>*Período de</li> <li>Inscrição:</li> <li>a</li> <li>Avaliação do</li> <li>RH do Órgão</li> <li>até:</li> <li>Avaliação do</li> <li>Centro</li> <li>Formador</li> <li>até:</li> <li>Observações:</li> </ul> | Se para o item <i>In Company</i> for<br>marcada a opção "sim", as<br>inscrições serão feitas<br>manualmente pelo Coordenador,<br>pois são para cursos fechados,<br>com nomes indicados. Caso seja<br>de livre inscrição (ainda que com<br>público-alvo definido), deve-se<br>marcar a opção "não". |
|----------------------------------------------------------------------------------------------------|----------------------------------------------------------------------------------------------------|
| (*) Campo de preenchimenco obrigatorio.<br>Após prees<br>e conferir<br>clica-se e<br>(curso)<br>sucesso.                                                                                                    | ncher todos os campos<br>se tudo está correto;<br>n "Incluir" e o evento<br>estará gerado com                                                                                                    |

| ſ | 🗑 Seminário Es 🗙 M Entrada | a (9) - 🗙 📴 FormSus 🛛 🗙 🍘                                                                             | Seleção: cha 🗙                                     | Atenção e cu                     | 🗙 🔞 Secretaria da 🗙 🔞 Escola                                      | de Sa 🗙 🔯 Exp                          | resso Live ×                                                 | - 0 ×      |
|---|----------------------------|----------------------------------------------------------------------------------------------------|----------------------------------------------------|----------------------------------|-------------------------------------------------------------------|----------------------------------------|--------------------------------------------------------------|------------|
| 4 | • -> C 🕯 🗋 https://        | /expresso.pr.gov.br/index.ph                                                                          | p?menuaction                                       | =workflow.ru                     | n_activity.go&activity_id=2648                                    | action=visualiz                        | zar&id=3525&pagenum=1                                        | &_€ ☆ ≡    |
|   |                            |                                                                                                    |                                                    | Work                             | FLOW                                                              |                                        |                                                              | -          |
|   | Ö                          | Visualiz<br>Evento                                                                                    | ar Evento                                          | S                                |                                                                   |                                        |                                                              |            |
|   | Voltar                     |                                                                                                    |                                                    |                                  |                                                                   | Iri                                    | para: Atividades                                             | T          |
|   | Exibir Evento              |                                                                                                    |                                                    |                                  |                                                                   |                                        |                                                              |            |
|   |                            | Document                                                                                              | os: Perfil dos Pa                                  | articipantes - Fo                | ormulário de Notas e Freqüências                                  | Avaliação do Ev                        | vento - Lista de Presença Assin                              | ada        |
|   |                            | E-mail aos Participantes                                                                              | Criar Cópia                                        | Inscrições                       | Lançar Notas o Freqüências                                        | Certificados                           | Certificados dos Instrutor                                   | es         |
|   |                            |                                                                                                    |                                                    |                                  |                                                                   |                                        | Carga Horária dos Instrutor                                  | es         |
|   | Nám                        | 12/2015                                                                                               |                                                    |                                  |                                                                   |                                        |                                                              |            |
|   | Numero                     | 13/2015<br>Excel 2007 nível Básico e Inter                                                            | mediário                                           |                                  |                                                                   |                                        |                                                              |            |
|   | Gerência                   | ESPP                                                                                                  | lineulario                                         |                                  |                                                                   |                                        |                                                              |            |
|   | Coordenador(a)             | JAIRTON FLASMO DE OLIVEIRA                                                                            | l.                                                 |                                  |                                                                   |                                        |                                                              |            |
|   | Modalidade                 | Presencial                                                                                            |                                                    |                                  |                                                                   |                                        |                                                              |            |
|   | *Categoria:                | CAPACITAÇÃO                                                                                           |                                                    |                                  |                                                                   |                                        |                                                              |            |
|   | *Objetivos:                | Capacitar os servidores que atu<br>versão do Excel 2007 e deste n<br>competências institucionais e ir | iam nas Divisõe<br>nodo, incentivar<br>ndividuais. | s que integram<br>e apoiar esses | os Órgãos de Execução Programá<br>servidores da ESPP - CFRH, em s | tica da ESPP - C<br>uas iniciativas, v | FRH para utilização da nova<br>oltadas ao desenvolvimento da | as         |
|   | Programa:                  |                                                                                                    | WORKEL                                             |                                  |                                                                   | -Neve Abria Ca                         | A SQ A A TO A                                                | 10:22      |
| K |                            | PAUTAT Express                                                                                        | WORKFL.                                            | · FLUXO                          | Apresen                                                           |                                        | . <b>₩ 	 9 ₩ </b> ► <b>1</b> ₩                               | 09/11/2015 |

Após o fechamento do evento/curso , deve-se efetuar o Lançamento das notas e frequências (dentro de Manter Evento).

| ninário Es × M Entra<br>C A D https: | da (9) – 🗙 🕻 📴 FormSus 🛛 🗙 🏹 💮 Seleção: cha<br>//expresso.pr.gov.br/index.php?menuact | × \            | un_activity.go&activity | / ₩ Escola de Sa ×/ ऄ Exp<br>2_id=264 | oresso Livi × |                                                                                                    | ت<br>جر ج |
|--------------------------------------|---------------------------------------------------------------------------------------|----------------|-------------------------|---------------------------------------|---------------|----------------------------------------------------------------------------------------------------|-----------|
|                                      |                                                                                       |                |                         |                                       |               |                                                                                                    |           |
| *Gerência                            | ESPP                                                                                  |                |                         |                                       |               |                                                                                                    |           |
| Coordenador(a)                       |                                                                                       |                |                         |                                       |               |                                                                                                    |           |
| *Nome:                               | JAIRTON FLASMO DE OLIVEIRA                                                            |                |                         |                                       |               |                                                                                                    |           |
|                                      |                                                                                       |                |                         |                                       |               |                                                                                                    |           |
| Evento                               |                                                                                       |                |                         |                                       |               |                                                                                                    |           |
| *Titula                              | 12/2015 Event 2007 pivel Résign a Interna                                             | طنغينه         |                         |                                       |               |                                                                                                    |           |
| * 11 Luio:                           | 13/2013 - Excel 2007 nivel Basico e Interme                                           | ulario         |                         |                                       |               |                                                                                                    |           |
| *Categoria:                          | CAPACITAÇÃO                                                                           |                |                         |                                       |               |                                                                                                    |           |
| Notas                                |                                                                                       |                |                         |                                       |               |                                                                                                    |           |
| Freqüências                          |                                                                                       |                |                         |                                       |               |                                                                                                    |           |
|                                      |                                                                                       |                | <i></i>                 | Evento Freqüência                     |               |                                                                                                    |           |
|                                      | Nome                                                                                  | RG             | Orgão                   | Sem Nota 📝                            | Desistência   | Certificado 🖉                                                                                                    |           |
|                                      | AIRAM OLIVEIRA DA ROCHA GUAZELLI DE<br>JESUS                                          | 1572272 - PR   | SESA                    |                                       |               |                                                                                                    |           |
|                                      | ANA LUCIA NASCIMENTO FONSECA                                                          | 109135623 - PF | SESA                    |                                       |               |                                                                                                    |           |
|                                      | ARLETE BARZENSKI                                                                      | 1307961 - PR   | SESA                    | 100.00                                |               |                                                                                                    |           |
|                                      | CLAUDIA RHINOW HUMPHREYS                                                              | 20707550 - PR  | SESA                    |                                       |               |                                                                                                    |           |
|                                      | GERMANO LUIS WEISS                                                                    | 34723842 - PR  | SESA                    | 100.00                                |               |                                                                                                    |           |
|                                      | GISELI CIPRIANO RODACOSKI                                                             | 2574477 - SC   | SESA                    | 100.00                                |               | Image: A state of the state of the state |           |
|                                      | MARCIA LOPES SIQUEIRA                                                                 | 14630562 - PR  | SESA                    | 100.00                                |               |                                                                                                    |           |
|                                      | MARCIO JOSE DE ALMEIDA                                                                | 4885503 - PR   | ESPP                    | 100.00                                |               |                                                                                                    |           |
|                                      | MARIA DE FATIMA FERNANDES CALIXIO                                                     | 13194704 - PR  | SESA                    | 100.00                                |               |                                                                                                    |           |
|                                      | DEGA ESTEFANIA DUARTE GOMES PEREIRA                                                   | 13164704 - PR  | ECDD                    | 100.00                                |               |                                                                                                    |           |
|                                      |                                                                                       | 31870143 - PP  | SESA                    | 100.00                                |               |                                                                                                    |           |
|                                      | TEREZA MIRANDA RODRIGUES                                                              | 1290520-3 - PR | SESA                    | 100.00                                |               |                                                                                                    |           |
|                                      |                                                                                       | C0072444 DD    |                         | 100.00                                |               |                                                                                                    |           |
|                                      |                                                                                       |                |                         |                                       |               |                                                                                                    |           |

Conforme o exemplo da tela acima, será necessário a digitação das notas e frequências dos participantes, mas deve-se atentar para a frequência mínima de 75%, pois para quem não atingir esse percentual deverá marcar "Desistência". Ao término da digitação das frequências, marcar na coluna "Certificado" para aqueles que têm direito ao Certificado on-line e, por fim, clica-se em "Salvar".

| <b>(</b>   | Seminário Es 🗙 🚩 | Entrada (9) - 🗙 📝                  | FormSus ×                       | 🛞 Seleção: cl    | haj 🗙 🕒 Atenção e ct 🗙 🐞          | Secretaria da 🗙     | 🐞 Escola de Sa 🗙 🗟 Expres           | so Livi 🗙 📃 🕻            | Jairton _ f     |                                              |
|------------|------------------|------------------------------------|---------------------------------|------------------|-----------------------------------|---------------------|-------------------------------------|--------------------------|-----------------|----------------------------------------------|
| <b>←</b> • | → C A Dh         | nttps://expresso.pr                | .gov.br/index                   | .php?menua       | action=workflow.run_activ         | ty.go&activity      | /_id=264&action=visualiza           | r&id=3525&pag            | enum=1&_€       | ג לב ב                                       |
|            |                  |                                    |                                 |                  | VV OKKI LOW                       |                     |                                     |                          |                 |                                              |
|            | Ŏ                | ì                                  | Visualizar<br>Evento            | Eventos          |                                   |                     |                                     |                          |                 |                                              |
| Vol        | tar              |                                    |                                 |                  |                                   |                     | I                                   | r para: Ativid           | ades            | •                                            |
| 7,         | Exibir Evento    |                                    |                                 |                  |                                   |                     |                                     |                          |                 |                                              |
|            |                  |                                    |                                 | Docu             | mentos: Perfil dos Participantes  | - Formulário de N   | lotas e Freqüências - Avaliação do  | Evento - Lista de Pr     | esença Assinada | -                                            |
|            | E-ma             | ail aos Participantes              | Criar Cópia                     | Inscrições       | Lançar Notas e Freqüências        | Certificados        | Cenificados dos Instrutores         | Carga Horária do         | os Instrutores  |                                              |
| г          |                  |                                    |                                 |                  |                                   | $\smile$            |                                     |                          |                 | ן                                            |
|            |                  |                                    |                                 |                  |                                   |                     |                                     |                          |                 |                                              |
|            | Nú               | imero: 13/2015                     |                                 |                  |                                   |                     |                                     |                          |                 |                                              |
|            |                  | Título: Excel 2007 níve            | l Básico e Intern               | nediário         |                                   |                     |                                     |                          |                 |                                              |
|            | Ge               | rência ESPP                        |                                 |                  |                                   |                     |                                     |                          |                 |                                              |
|            | Coordena         | dor(a) JAIRTON FLASM               | IO DE OLIVEIRA                  |                  |                                   |                     |                                     |                          |                 |                                              |
|            | Modal            | idade: Presencial                  |                                 |                  |                                   |                     |                                     |                          |                 |                                              |
|            | *Cate            | goria: CAPACITAÇÃO                 |                                 |                  |                                   |                     |                                     |                          |                 |                                              |
|            | *Obje            | etivos: Capacitar os ser           | rvidores que atua               | am nas Divisões  | s que integram os Órgãos de Exe   | cução Programáti    | ca da ESPP - CFRH para utilização   | da nova versão do E      | Excel 2007 e    |                                              |
|            | Dura             | deste modo, inc<br>20/07/2015 - 10 | entivar e apolar<br>6h às 18h : | esses servidore  | es da ESPP - CFRH, em suas inici  | ativas, voltadas a  | o desenvolvimento das competêno     | cias institucionais e ir | ndividuais.     |                                              |
|            | Plog             | Apresentação de                    | o Excel 2007. An                | nbiente de trab  | alho - Tipos de guias. O botão Of | FICE, comandos:     | Novo, Abrir, Salvar, Imprimir ,Pre  | parar, Enviar, Publica   | ar, Fechar.     |                                              |
|            |                  | Outros comando                     | os e opções, Bari               | ra de Status. Pe | ersonalização do Excel 2007, opç  | ões mais usadas,    | Fórmulas, Salvar, Personalizar. Ex  | ercícios práticos do l   | Excel 2007      |                                              |
|            |                  | 21/07/2015 - 10                    | 6h às 18h :                     |                  |                                   |                     |                                     |                          |                 |                                              |
|            |                  | Operações com                      | planilhas de cálo               | ulo, Criar docu  | mento, Abrir, Salvar, Fechar doc  | umento. Conceito:   | s Básicos, Trabalhar c/planilhas, A | lterar, Inserir, Mover   | r ou Copiar.    |                                              |
|            |                  | Introdução de d                    | lados, Tipos de d               | ados, Edição, F  | ormatação de células, Filtrar res | ultados, Localizaçã | ão de dados. Exercícios práticos d  | o Excel 2007             |                 |                                              |
|            |                  | 22/07/2015 = 2                     | 3/07/2015 - 16h                 | às 18h ·         |                                   |                     |                                     |                          |                 | <b>│  │                                 </b> |
|            | 2                | PAUTA                              | T 🔽 Expre                       | ess W            | /ORKFL                            | Apresen             |                                     | 🌲 🕺 🔵 🔍                  | P 🖢 🅪 09        | 10:31<br>9/11/2015                           |

Após digitadas as notas e frequências, bem como salvá-las, deve-se clicar em Certificados, para efetuar a liberação destes.

| Coordenador     | a) JAIRTO | N FLASMO DE OLIVEIRA                    | (fig. 2)          | Marcar cor    | no: Disponível para Imp  | oressão Impresso Dis   | sponível para Retirada Retirado |   |
|-----------------|-----------|-----------------------------------------|-------------------|---------------|--------------------------|------------------------|---------------------------------|---|
| Certificad      | os 🗌      | Nome                                    | RG                | Órgão         | Situação                 | Assinatura 1           | Assinatura 2                    |   |
| (fig 1)         |           | ARLETE BARZENSKI                        | 1307961 - PR      | SESA          | Disponível para Retirada | Marcio José de Almeida | Michele Caputo Neto             |   |
| (IIg. 1)        |           | GERMANO LUIS WEISS                      | 34723842 - PR     | SESA          | Disponível para Retirada | Marcio José de Almeida | Michele Caputo Neto             |   |
|                 |           | GISELI CIPRIANO RODACOSKI               | 2574477 - SC      | SESA          | Disponível para Retirada | Marcio José de Almeida | Michele Caputo Neto             |   |
|                 |           | MÁRCIA LOPES SIQUEIRA                   | 14630562 - PR     | SESA          | Disponível para Retirada | Marcio José de Almeida | Michele Caputo Neto             |   |
|                 |           | MARIA DE FATIMA FERNANDES<br>CALIXTO    | 15044764 - PR     | SESA          | Disponível para Retirada | Marcio José de Almeida | Michele Caputo Neto             |   |
|                 |           | OLGA ESTEFANIA DUARTE GOMES<br>PEREIRA  | 13184704 - PR     | SESA          | Disponível para Retirada | Marcio José de Almeida | Michele Caputo Neto             |   |
|                 |           | ROGÉRIA FADEL RIBAS                     | 8415650 - PR      | ESPP          | Disponível para Retirada | Marcio José de Almeida | Michele Caputo Neto             |   |
|                 |           | TEREZA MIRANDA RODRIGUES                | 1290520-3 - PR    | SESA          | Disponível para Retirada | Marcio José de Almeida | Michele Caputo Neto             |   |
|                 |           | WLADMIR CID BASTOS GONÇALVES            | 69073441 - PR     | SESA          | Disponível para Retirada | Marcio José de Almeida | Michele Caputo Neto             |   |
| Selecione as a  | ssinatura | IS                                      |                   |               |                          |                        |                                 | ] |
| Assinatura I:   |           | Marcio Jose de Almeida - Diretor da l   | Escola de Saude I | Publica do Pa | arana •                  |                        |                                 |   |
| * Assinatura 2: |           | Michele Caputo Neto - Secretário de     | Estado da Saúde   |               | ¥                        |                        |                                 |   |
| Obs.: Quando h  | á somente | e uma assinatura no certificado ignorar | o campo "Assinat  | tura 2"       |                          |                        |                                 |   |
| Não existem o   | ertificad | os a serem disponibilidados             |                   |               |                          |                        |                                 |   |

Nesta tela vai aparecer a lista com todos os alunos marcados na tela anterior para receber Certificado. Deve-se, então, marcar todos os nomes, clicando nos quadradinhos à esquerda (fig. 1) dos nomes, e depois clica-se em "Disponível para Impressão" (fig. 2).

| 🐻 Se                          | eminário Es | < M Entrada (9) - 🗙              | FormSus ×                                | 🎯 Seleção: c                         | ha 🗙 🗋 Atenção e cu 🗙 👹                                                   | Secretaria da 🗙                        | 🐻 Escola de Sa 🗙 🗟 Expre                                               | esso Live × 🗾 Jairton                                            |                     |
|-------------------------------|-------------|----------------------------------|------------------------------------------|--------------------------------------|---------------------------------------------------------------------------|----------------------------------------|------------------------------------------------------------------------|------------------------------------------------------------------|---------------------|
| $\leftrightarrow \rightarrow$ | C fi        | https://expresso.pr              | .gov.br/index                            | .php?menua                           | action=workflow.run_activi                                                | y.go&activity                          | /_id=264&action=visualiz                                               | ar&id=3525&pagenum                                               | =1&_€ ☆ 〓           |
|                               |             |                                  |                                          |                                      | VVORKI LOW                                                                |                                        |                                                                        |                                                                  | <b></b>             |
|                               | Ŏ           | ]                                | visualizar<br>Evento                     | Eventos                              |                                                                           |                                        |                                                                        | fig 1                                                            |                     |
| Volta                         | ir          |                                  |                                          |                                      |                                                                           |                                        |                                                                        | Ir para: Atividades                                              | ····· <b>v</b>      |
| E Fr                          | zihir Evon  | to                               |                                          |                                      |                                                                           |                                        |                                                                        |                                                                  |                     |
|                               |             |                                  |                                          | Docu                                 | mentos: Perfil dos Participantes ·                                        | Formulário de N                        | lotas e Freqüências - Avaliação                                        | e Evento - Lista de Presença                                     | Assinada            |
|                               |             | E-mail aos Participantes         | Criar Cópia                              | Inscrições                           | Lançar Notas e Freqüências                                                | Certificados                           | Certificados dos Instrutores                                           | 6 Carga Horária dos Inst                                         | rutores             |
|                               |             |                                  |                                          |                                      |                                                                           |                                        |                                                                        |                                                                  |                     |
|                               |             |                                  |                                          |                                      |                                                                           |                                        |                                                                        |                                                                  |                     |
|                               |             | Número: 13/2015                  |                                          |                                      |                                                                           |                                        |                                                                        |                                                                  |                     |
|                               |             | Titulo: Excel 2007 nive          | el Básico e Intern                       | nediário                             |                                                                           |                                        |                                                                        |                                                                  |                     |
|                               | Cas         |                                  |                                          |                                      |                                                                           |                                        |                                                                        |                                                                  |                     |
|                               | 000         |                                  | IO DE OLIVEIRA                           |                                      |                                                                           |                                        |                                                                        |                                                                  |                     |
|                               |             | Modalidade: Presencial           |                                          |                                      |                                                                           |                                        |                                                                        |                                                                  |                     |
|                               |             | * Categoria: CAPACITAÇÃO         |                                          |                                      |                                                                           |                                        |                                                                        |                                                                  |                     |
|                               |             | *Objetivos: Capacitar os se      | rvidores que atua                        | am nas Divisõe                       | s que integram os Órgãos de Exec                                          | ução Programátio                       | ca da ESPP - CFRH para utilizaçã                                       | o da nova versão do Excel 20                                     | 007 e               |
|                               |             | Programa: 20/07/2015 - 1         | .6h às 18h :                             | esses servicion                      | es da ESFF - CFRH, elli suas illicia                                      | livas, voltadas a                      | o desenvolvimento das compete                                          |                                                                  |                     |
|                               |             | Apresentação c<br>Outros comand  | lo Excel 2007. An<br>los e opções, Bar   | nbiente de trab<br>ra de Status. Pe  | alho - Tipos de guias. O botão OF<br>ersonalização do Excel 2007, opçõ    | FICE, comandos:<br>es mais usadas,     | Novo, Abrir, Salvar, Imprimir ,Pı<br>Fórmulas, Salvar, Personalizar. I | eparar, Enviar, Publicar, Fech<br>Exercícios práticos do Excel 2 | nar.<br>007         |
|                               |             | 21/07/2015 - 1                   | .6h às 18h :                             |                                      |                                                                           |                                        |                                                                        |                                                                  |                     |
|                               |             | Operações com<br>Introdução de o | i planilhas de cálo<br>dados, Tipos de d | culo, Criar docu<br>lados, Edição, F | imento, Abrir, Salvar, Fechar docu<br>Formatação de células, Filtrar resu | mento. Conceitos<br>Itados, Localizaçã | s Básicos, Trabalhar c/planilhas,<br>ão de dados. Exercícios práticos  | Alterar, Inserir, Mover ou Co<br>do Excel 2007                   | piar.               |
|                               |             | 22/07/2015 = 2                   | 23/07/2015 - 164                         | às 18b :                             |                                                                           |                                        |                                                                        |                                                                  | -                   |
|                               | e           | 🛐 🙆 📳 PAUTA                      | NT O Expre                               | ess                                  | /ORKFL                                                                    | Apresen                                |                                                                        | 🌲 🕺 🔵 🦁 🏲 🗄                                                      | 10:46<br>09/11/2015 |

Para liberar os Certificados de Instrutores clica-se em "Carga Horária dos Instrutores".

| 🔞 Seminário Es 🗙 M Entrada (9) - 🗴 📴 FormSus 🔹 😸 Seleção: cha 🗴 🗋 Atenção e cu 🗴 🔞 Secretaria da 🗙 👹 Escola de Sa 🗴 😂 Expresso Livi 🗴 🦲 Láirton                                                             | _ 0 ×                     |
|----------------------------------------------------------------------------------------------------|---------------------------|
| <ul> <li>C n https://expresso.pr.gov.br/index.php?menuaction=workflow.run_activity.go&amp;activity_id=264</li> </ul>                                                                                        | @,☆ ☰                     |
| expresso 🔗 🕢 🗉 🕒 😳 💿                                                                                                    |                           |
| 😚 JAIRTON FLASMO DE OLIVEIRA - Segunda 09/11/2015 📩 Minhas Preferências 🏠 Sugest                                                                                                    | ões 🕐 Ajuda               |
| WorkFlow                                                                                                    |                           |
| Original Carga Horária dos Instrutores                                                                                                    |                           |
| Voltar Ir para: Atividades -                                                                                                    | <b>v</b>                  |
| Instrutor(es)  Evento Título: 13/2015-Excel 2007 nível Básico e Intermediário Instrutor * Carga Horária (hh:mm) JAIRTON FLASMO DE OLIVEIRA 10:00  Confirmar Voltar  (*) Campo de preenchimento obrigatório. |                           |
|                                                                                                    | 10:55                     |
| 💜 🤁 🖄 🧐 🎽 PAUTAT 🤍 Express 📙 WORKFL 🎽 FLUXO 🎽 Apresen 🌲 🏖 🔿 🖗 🏲 🔁                                                                                                    | <sup>(*)</sup> 09/11/2015 |

Conforme o exemplo da tela acima, deve-se digitar no campo "Carga Horária" somente a carga horária que o Instrutor efetivamente tiver realizado dentro do evento.

#### **OBS.:** Um servidor não poder ser Aluno e Instrutor no mesmo evento.

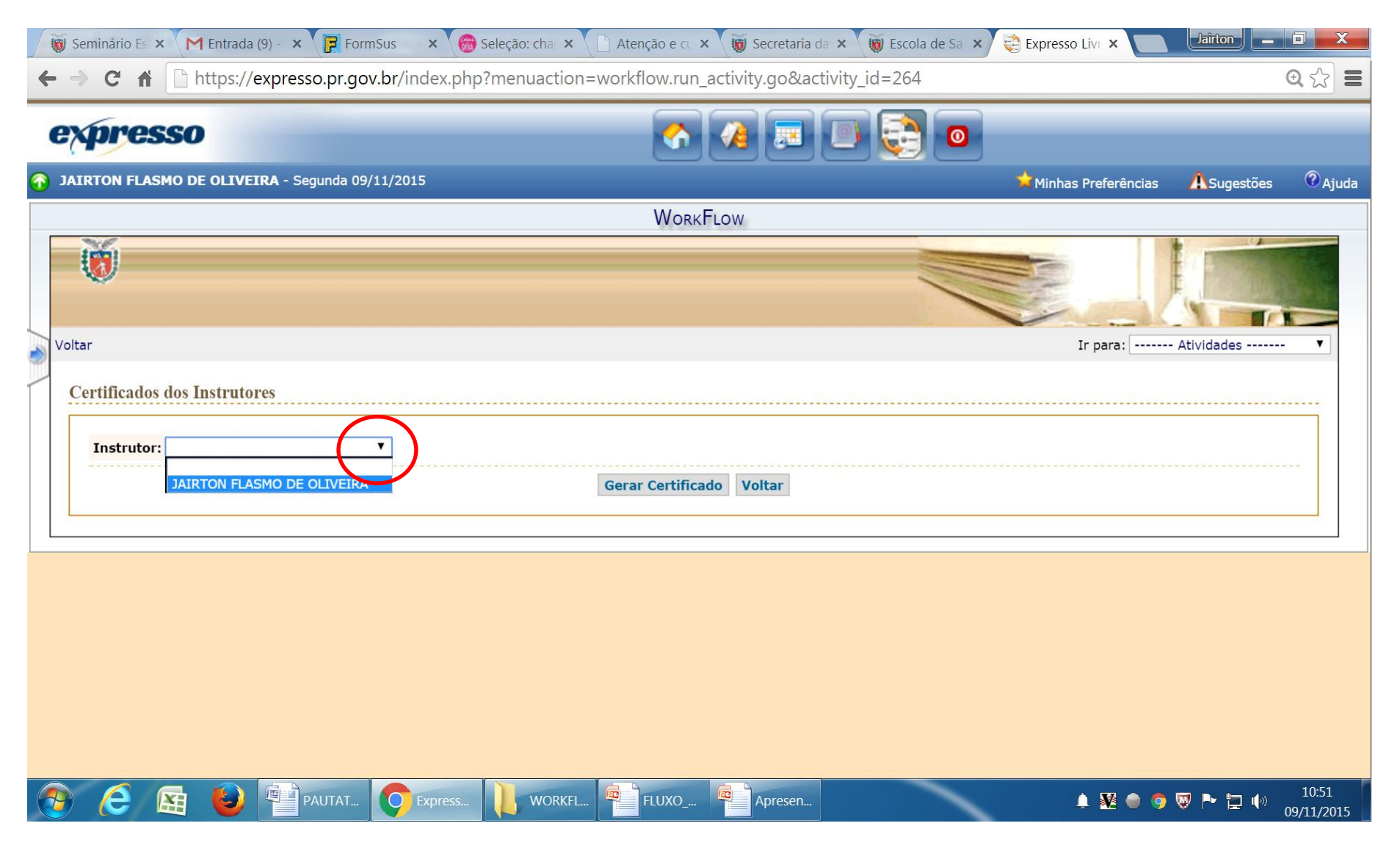

Ao clicar na seta, conforme a tela acima, irá aparecer os nomes dos instrutores cadastrados no evento.

|                                                         | U d                    | ) =                                                                                                   | A                                                                                                    | Termo de Compro                                                                                                    | omisso certifica                                                                                                    | ação (1) [Mode | o de Compatil | oilidade] - Mi | icrosoft Word | ł      |          |             |                     | _ 0 <u>×</u>          |             |
|---------------------------------------------------------|------------------------|----------------------------------------------------------------------------------------------------|----------------------------------------------------------------------------------------------------|----------------------------------------------------------------------------------------------------|----------------------------------------------------------------------------------------------------|----------------|---------------|----------------|---------------|--------|----------|-------------|---------------------|-----------------------|-------------|
|                                                         | Início Inserir         | Layout da Página Refe                                                                                 | rências Correspond                                                                                                    | dências Revisão                                                                                                    | Exibição De                                                                                                    | esenvolvedor   | Acrobat       |                |               |        |          |             |                     |                       | 0           |
| Ē                                                       | 🔏 Recortar<br>🖹 Copiar | Times New Roma - 12                                                                                   | • A • •                                                                                                    |                                                                                                    | ∎≣ ĝ↓ ¶                                                                                                    | AaBbCcL        | AaBbCc        | AaBbCcI        | AaBbCcE       | AaBbC  | AaBbC    | AaBbCcI     | A                   | 👬 Localizar 🔹         |             |
| Colar<br>•                                              | 💜 Formatar Pince       | B I ∐ → abe ×₂ ×                                                                                      |                                                                                                    | e = <mark>=</mark> = ;:                                                                                                    | - 🔄 - 🖂 -                                                                                                    | Ênfase         | Forte         | ¶ Normal       | Subtítulo     | Título | Título 1 | ¶ Sem Espa  | Alterar<br>stilos ▼ | A Selecionar ▼        |             |
| Área d                                                  | le Transferência 🛛 🖻   | Fonte                                                                                                 | R)                                                                                                    | Parágrafo                                                                                                    | ) 5                                                                                                    |                |               |                | Estilo        |        |          |             | ٦.                  | Edição                |             |
| L                                                       | 3 · 1                  | 2 1 1 1 2 3                                                                                           | 1 • 4 • 1 • 5 • 1 • 6 • 1 • 7 • 1 • 8                                                                                                    | 8   9   10   11   12                                                                                                    | 13' 14' 14'                                                                                                    | 16:1:17:1:     |               |                |               |        |          |             |                     |                       | ŝ.          |
| .1.5.1.4.1.3.1.                                         |                        |                                                                                                    | Termo de Cor                                                                                                    | npromisso                                                                                                    |                                                                                                    |                |               |                |               |        |          |             |                     |                       |             |
| 45 + 44 + 43 + 42 + 41 + 40 + 9 + 1 + 8 + 1 - 7 + 1 - 6 |                        | Eu,<br>portador<br>Sistema<br>certificaç<br>original<br>Formulán<br>ratificaçã<br>e Secret<br>Formado | do RG nº<br>WorkFlow, todos os p<br>ão online já foi por mim<br>a Lista de Presença Assim<br>io de Notas e Frequênci<br>io da certificação online pe-<br>aria Escolar da Escola d<br>r de Recursos Humanos. | informo foi<br>foi<br>procedimentos foram c<br>realizada. Encaminho ar<br>ada (gerada pelo sistema<br>a (gerada pelo sistema<br>a (gerada pelo sistema<br>a (gerada pelo sistema<br>te Documenta<br>le Documenta<br>le Saúde Pública do Pa | que o curso<br>inserido no<br>umpridos e a<br>texo ao projeto<br>workflow) e o<br>workflow) para<br>ção Acadêmica<br>araná - Centro |                |               |                |               |        |          |             |                     |                       | NI          |
| 1.16                                                    |                        |                                                                                                    | Local e d                                                                                                    | ata                                                                                                    |                                                                                                    |                |               |                |               |        |          |             |                     |                       |             |
| 9 1 18 1 17                                             |                        |                                                                                                    | Coordenador d                                                                                                    | o Projeto                                                                                                    | -                                                                                                    |                |               |                |               |        |          |             |                     |                       |             |
| 22 + 21 + 20 + 15                                       |                        | Divisão                                                                                               | de Documentação Acadêm                                                                                                    | ica e Secretaria Escolar/E                                                                                                    | SPP                                                                                                    |                |               |                |               |        |          |             |                     |                       | *<br>•<br>• |
| Página:                                                 | 1 Seção: 1 Págin       | a: 1 de 1 🛛 Palavras: 97 🔇                                                                            | 5 🛅                                                                                                    |                                                                                                    |                                                                                                    |                |               |                |               |        |          | 1 🕄 🗇 🗮 60% | Θ                   | - U                   | ŧ           |
|                                                         | 2                      | PAU                                                                                                   | JTAT Term                                                                                                    | no d 👩 Expi                                                                                                    | ress                                                                                                    | DOCUM          | FLUXO         | 🗣 🗚            | presen        |        | <b></b>  | V 🗢 🧿 🔍 P   | · ۲                 | ( <sup>3)</sup> 11:01 | 5           |

Após finalizar todo o processo, o Coordenador deverá encaminhar à Secretaria Acadêmica da ESPP, aos cuidados da Maria de Fátima Calixto, uma cópia do Projeto, Lista de Frequência Preenchida, Lista de Presença Assinada (todos originais), bem como um Termo de Compromisso assinado, conforme o exemplo acima.

|   | expresso                                   | A Design and the second second sec | 0                     |                                                                                  |             |
|---|--------------------------------------------|----------------------------------------------------------------------------------------------------|-----------------------|----------------------------------------------------------------------------------|-------------|
| • | Juliana Regiani Pereira - Sexta 23/10/2015 |                                                                                                    | 対 Minhas Preferências | <b>Å</b> Sugestões                                                               | ? Ajud      |
|   |                                            | WorkFlow                                                                                                    |                       |                                                                                  |             |
|   |                                            |                                                                                                    |                       |                                                                                  | 100         |
| 2 | Voltar                                     |                                                                                                    | Ir para:              | Atividades                                                                       | •           |
|   | Gerar Workflow                             |                                                                                                    | <br>Ge<br>Mi<br>Mi    | Atividades<br>erar Workflow<br>anter Categoria<br>anter Especialidade            |             |
|   | Workflow Gerado com sucesso                |                                                                                                    | Ma<br>Ma              | anter Evento                                                                     |             |
|   |                                            |                                                                                                    | Mi<br>Mi              | anter Orgao<br>anter Pessoa                                                      |             |
|   |                                            |                                                                                                    | Ma<br>Mi              | anter Requisito<br>anter Secretaria                                              |             |
|   |                                            |                                                                                                    | Re<br>Re<br>Se        | elatorio Gerencial<br>esultado Avaliacao E<br>ervidores Capacitado<br>Interfaces | vento<br>os |
|   |                                            |                                                                                                    | Ta<br>Pr<br>Ac        | refas Pendentes<br>ocessos<br>companhamento                                      |             |
|   |                                            |                                                                                                    | Αp<br>Or              | plicações Externas<br>ganograma                                                  |             |

Para efetuar o cadastro dos Instrutores no curso, primeiramente, clica-se em "Manter Instrutor".

| Ö                | Consult<br>Instru                | ar<br>tores            |                | 3      |                     |
|------------------|----------------------------------|------------------------|----------------|--------|---------------------|
| oltar            |                                  |                        |                |        | Ir para: Atividades |
| Instrutores      |                                  |                        |                |        |                     |
|                  |                                  |                        |                |        |                     |
| Instrutor:       |                                  |                        |                |        |                     |
| Minicurrículo:   |                                  |                        |                |        |                     |
| Especialidade    | Qualquer                         |                        | •              |        |                     |
| Vínculo:         |                                  | ▼.                     |                |        |                     |
|                  | Filtrar Todos                    |                        |                |        |                     |
|                  |                                  | Incluin                |                |        |                     |
|                  |                                  |                        |                |        |                     |
| E                | xibindo do 1º ao 20º de 1978 reg | istro(s) encontrado(s) |                |        | 60 A                |
| Exibir Instrutor |                                  | E-mail                 | Tel. Comercial | Cidade | Alterar Excluir     |

Para efetuar o cadastro do Instrutor, deve-se clicar em "Incluir".

| Ö                     | Incluir Instrutor<br>Instrutores                                                                                                    |                                               |                                |                 |
|-----------------------|----------------------------------------------------------------------------------------------------|-----------------------------------------------|--------------------------------|-----------------|
| Voltar                |                                                                                                    |                                               | Ir p                           | ara: Atividades |
| Incluir Instrutor     |                                                                                                    | Aqui, inclui-se                               | o nome de q                    | uem             |
|                       |                                                                                                    | será incluído c                               | omo instrutor,                 | mas             |
| *Instrutor            | Digite agui seu Minicurrículo                                                                                                    | antes essa                                    | pessoa deve                    | ter             |
| *Minicurricuio:       |                                                                                                    | efetuado se<br>Workflow.                      | u cadastro                     | no              |
| *Especialidades:      | Disponiveis                                                                                                    |                                               | Cadastrados                    |                 |
|                       | <br>ADMINISTRAÇÃO<br>ADMINISTRAÇÃO HOSPITALAR<br>Agente Penitenciário<br>Agronegócios<br>ANATOMIA-FISIOLOGIA<br>APOSENTADORIAS, PENSÕES, BENEFÍCIOS<br>ARTE NACIAL - GRECO-ROMANA |                                               |                                |                 |
| (*) Campo de preenchi | mento oprigatório.                                                                                                    | Incluir Voltar                                |                                |                 |
|                       | Após<br>incluir<br>em "In                                                                                                    | preencher o Min<br>as Especialidae<br>cluir", | nicurrículo e<br>des, clica-se |                 |

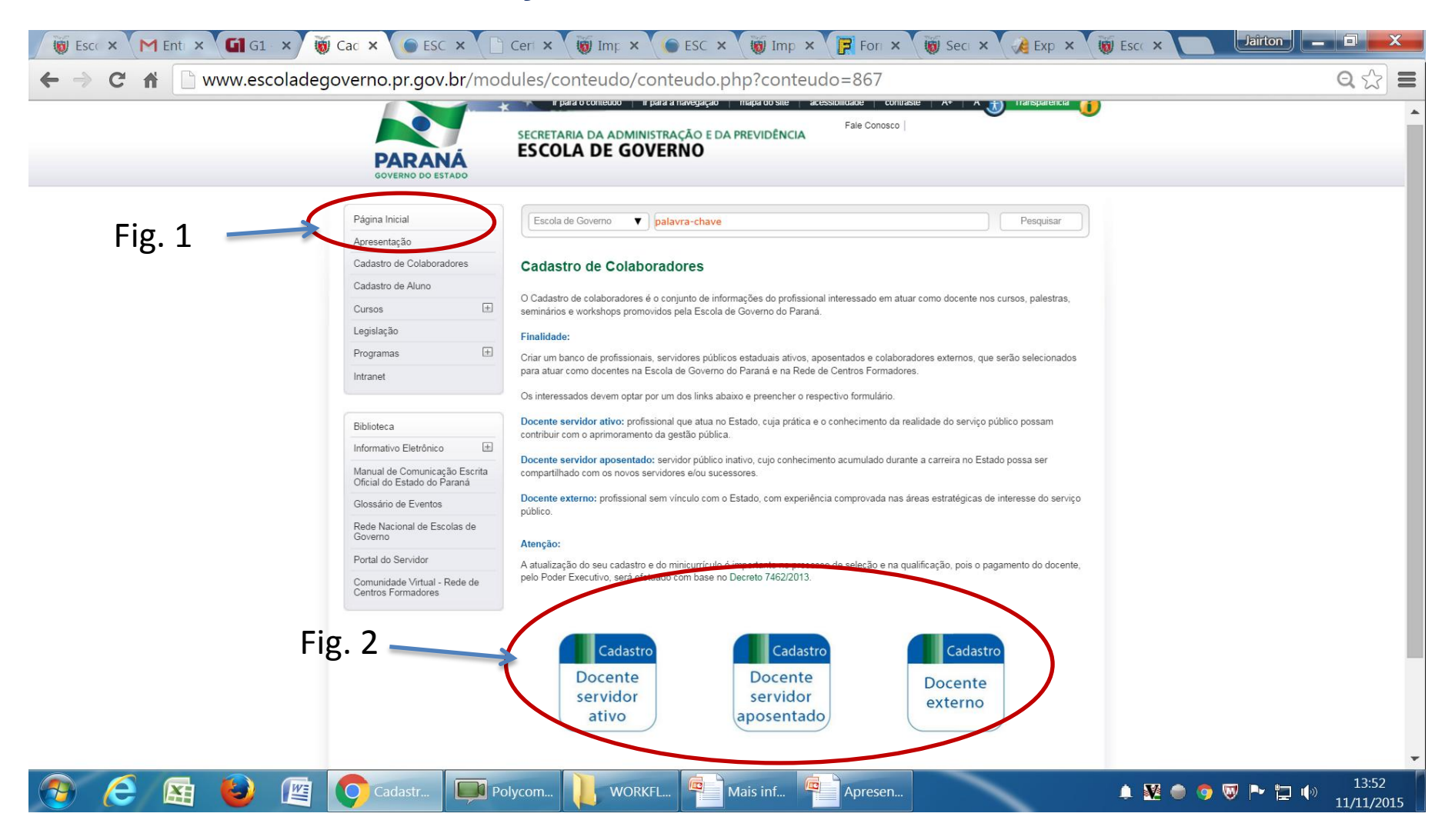

Para que o Instrutor possa imprimir seus Certificados Online deve acessar o site da Escola de Governo, clicar em Cadastro de Colaboradores (fig. 1), clicar em Cadastro Docente servidor ativo ou aposentado ou externo, conforme o perfil no qual se encaixar (fig. 2).

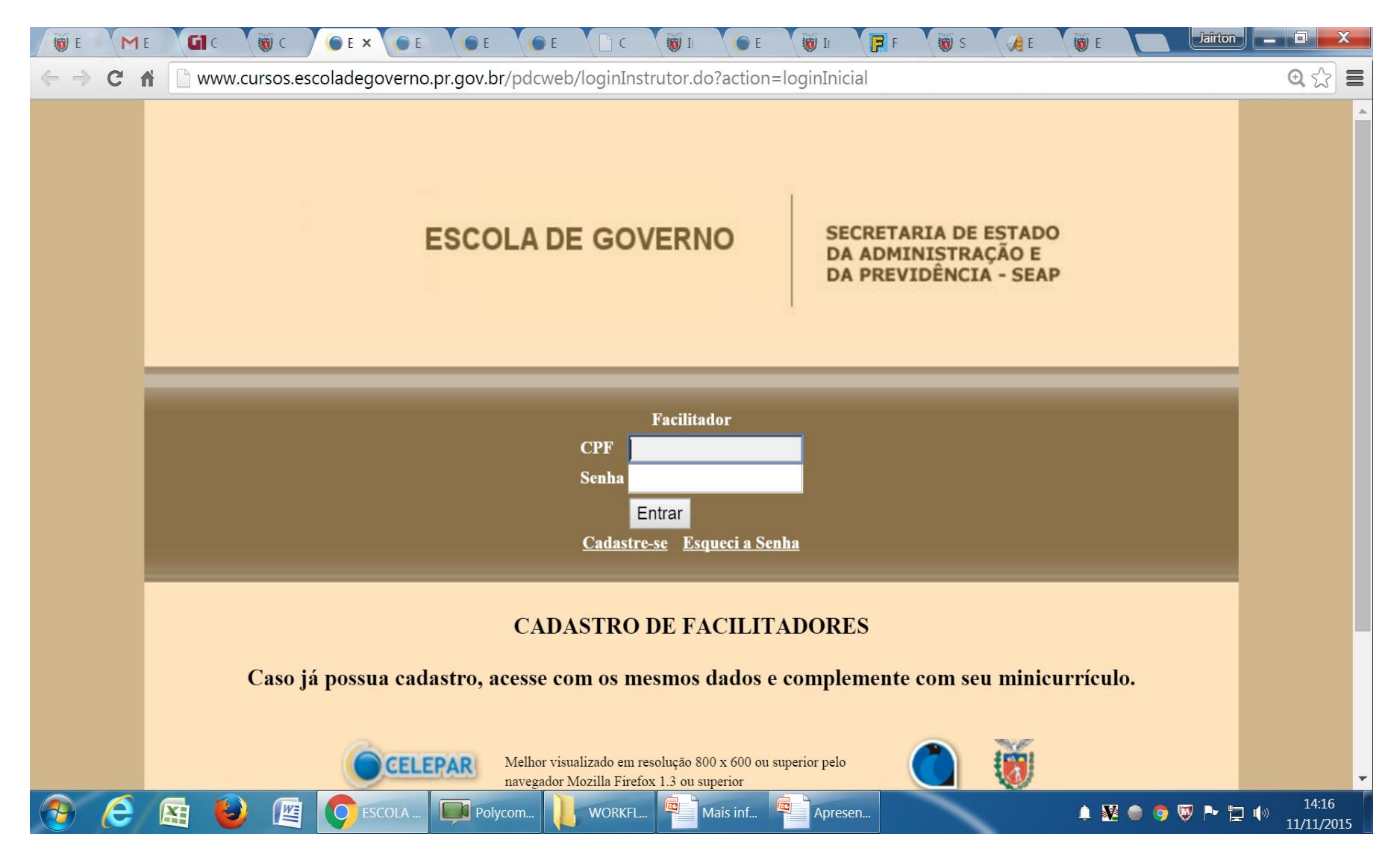

Nesta tela, digita-se CPF e senha.

| 👿 E               | ME GI                          | c 👿 c               | 🌘 E 🗙 🌘 E            | () E          | E C           | 1 🔘            | E 🛛 👿 Iı     | F 👿 S  | C R | 🗑 E 🔽   | Jairton |                   | X   |
|-------------------|--------------------------------|---------------------|----------------------|---------------|---------------|----------------|--------------|--------|-----|---------|---------|-------------------|-----|
| ← →               | C 🕯 🗋 w                        | ww.cursos.esc       | oladegoverno.        | or.gov.br/pdd | web/loginInst | rutor.do?actio | on=validarLo | ogin   |     |         | (       | <b>२ न</b> क्वे   |     |
| Č                 | ) ES<br>Dados J                | COLA DI<br>Pessoais | E GOVER<br>Mini curr | RNO<br>iculo  | Certificad    | os             | Sair         |        | Z   |         | v       | oltar 📀           |     |
| Alter             | ar Dados                       |                     |                      |               |               |                |              | Fig. 1 |     |         |         |                   |     |
| * \               | <mark>/ínculo:</mark> Servi    | dor Estadual A      | tivo                 |               |               | ¥              |              |        |     |         |         |                   |     |
| Dae               | dos Pessoais                   | 5                   |                      |               |               |                |              |        |     |         |         |                   |     |
| * 1               | Nome:                          | JAIRTON             | FLASMO DE C          | LIVEIRA       |               |                |              |        |     |         |         |                   |     |
| * F<br>* (<br>* ( | RG:<br>CPF:<br>Grau de Instruç | ao: ESPECIA         | * I<br>ALIZAÇÃO      | JF: PR V      |               |                |              |        |     |         |         |                   |     |
| End               | lereço                         |                     |                      |               |               |                |              |        |     |         |         |                   |     |
| * L               | _ogradouro:                    | PROF TOSHI          | AKI SAITO            |               |               |                |              |        |     |         |         |                   |     |
| * N               | Número:                        | 102                 |                      |               |               |                |              |        |     |         |         |                   |     |
| (                 | Complemento:                   | CASA                |                      |               |               |                |              |        |     |         |         |                   |     |
| * (               | CEP:                           | 81550430            |                      |               |               |                |              |        |     |         |         |                   |     |
| * [               | Pairra.                        |                     |                      |               |               |                |              |        |     |         |         |                   |     |
|                   | 6                              | ۲                   | ESCOLA               | WORKFL        | Mais inf      | Apresen        |              |        |     | . ₩ . 9 | 👽 🏲 🔁 🆚 | 14:19<br>11/11/20 | 015 |

Nesta tela, clica-se em Certificados (fig. 1).

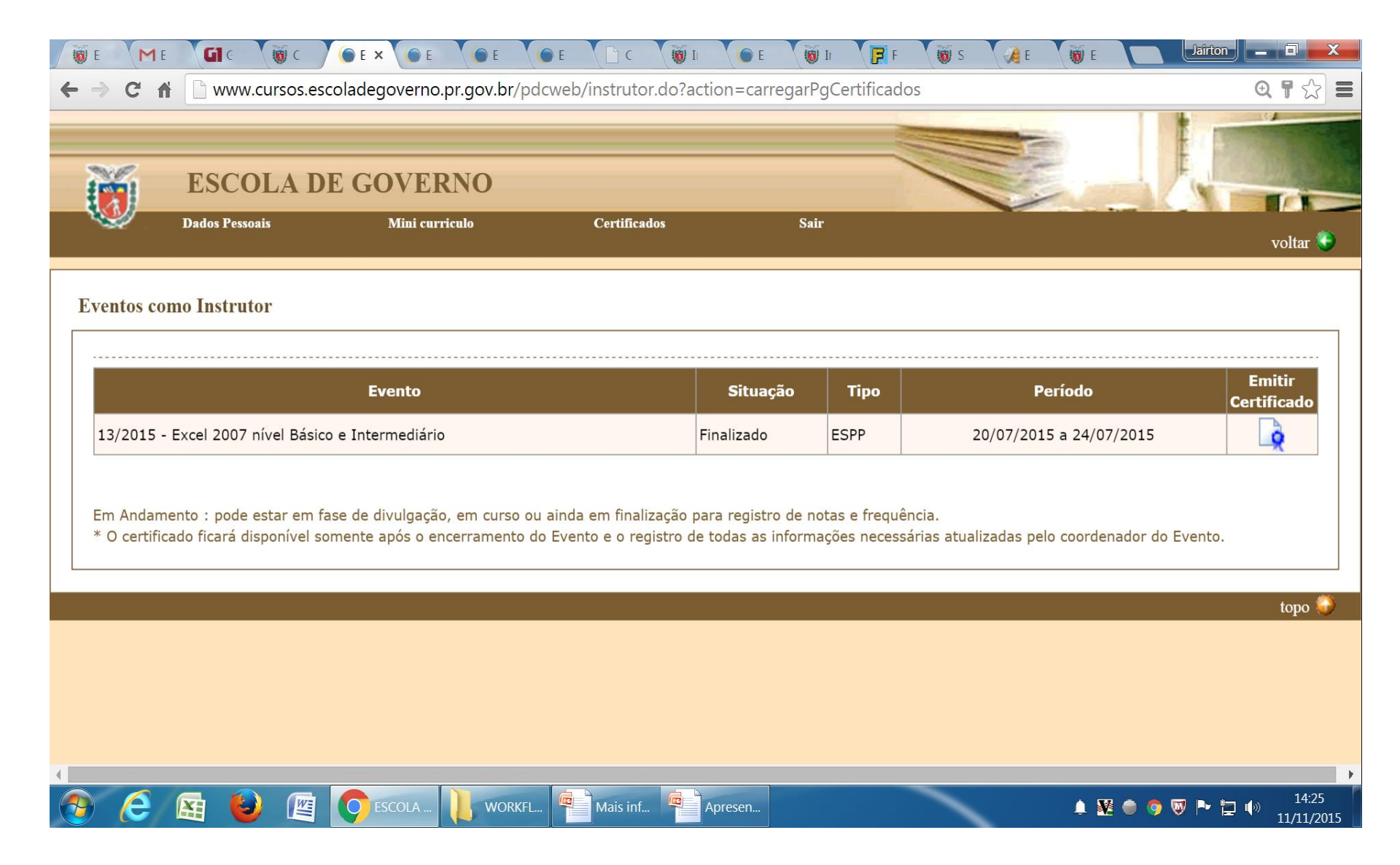

Aparecerão todos os Eventos que a pessoa tenha como Instrutor. Deve-se escolher qual queira imprimir e clicar em "Emitir Certificado".

| Página Inicial                            |                        | Busca Administração e Previdência                                                                                                    |  |
|-------------------------------------------|------------------------|----------------------------------------------------------------------------------------------------|--|
| Apropontação                              |                        | Escola de Governo 🔻 palavra-chave Buscar                                                                                                    |  |
| Cadastro de Colabo                        | radores                |                                                                                                    |  |
| Cadastro de Auno                          |                        | Cadastro de Colaboradores                                                                                                    |  |
| Cursos                                    | Ŧ                      | O Cadastro da colaboradoras á o conjunto da informações do profesional interassado em abjar como docarta nos cursos, nalastras                                                                                                  |  |
| Legislação                                |                        | seminários e workshops promovidos pela Escola de Governo do Paraná.                                                                                                    |  |
| Programas                                 | Ŧ                      | Finalidade:                                                                                                    |  |
| Intranet                                  |                        | Criar um banco de profissionais, servidores públicos estaduais ativos, aposentados e colaboradores externos, que serão selecionados<br>para atuar como docentes na Escola de Governo do Paraná e na Rede de Centros Formadores. |  |
| Biblioteca                                |                        | Os interessados devem optar por um dos links abaixo e preencher o respectivo formulário.                                                                                                    |  |
| Informativo Eletrôni                      | • 🗄                    | Docente servidor ativo: profissional que atua no Estado, cuja prática e o conhecimento da realidade do serviço público possam                                                                                                   |  |
| Manual de Comunio<br>Oficial do Estado de | ação Escrita<br>Paraná | contribuir com o aprimoramento da gestão pública.                                                                                                    |  |
| Rede Nacional de E<br>Governo             | scolas de              | Docente servidor aposentado: servidor público inativo, cujo conhecimento acumulado durante a carreira no Estado possa ser<br>compartilhado com os novos servidores e/ou sucessores.                                             |  |
| Portal do Servidor                        |                        | Docente externo: profissional sem vínculo com o Estado, com experiência comprovada nas áreas estratégicas de interesse do serviço                                                                                               |  |
| Comunidade Virtual<br>Centros Formadore   | - Rede de              | público.                                                                                                    |  |
|                                           |                        | Atenção:                                                                                                    |  |

Solicitar aos instrutores que efetuem o cadastro, será enviado link da página da Escola de Governo, conforme o exemplo acima.

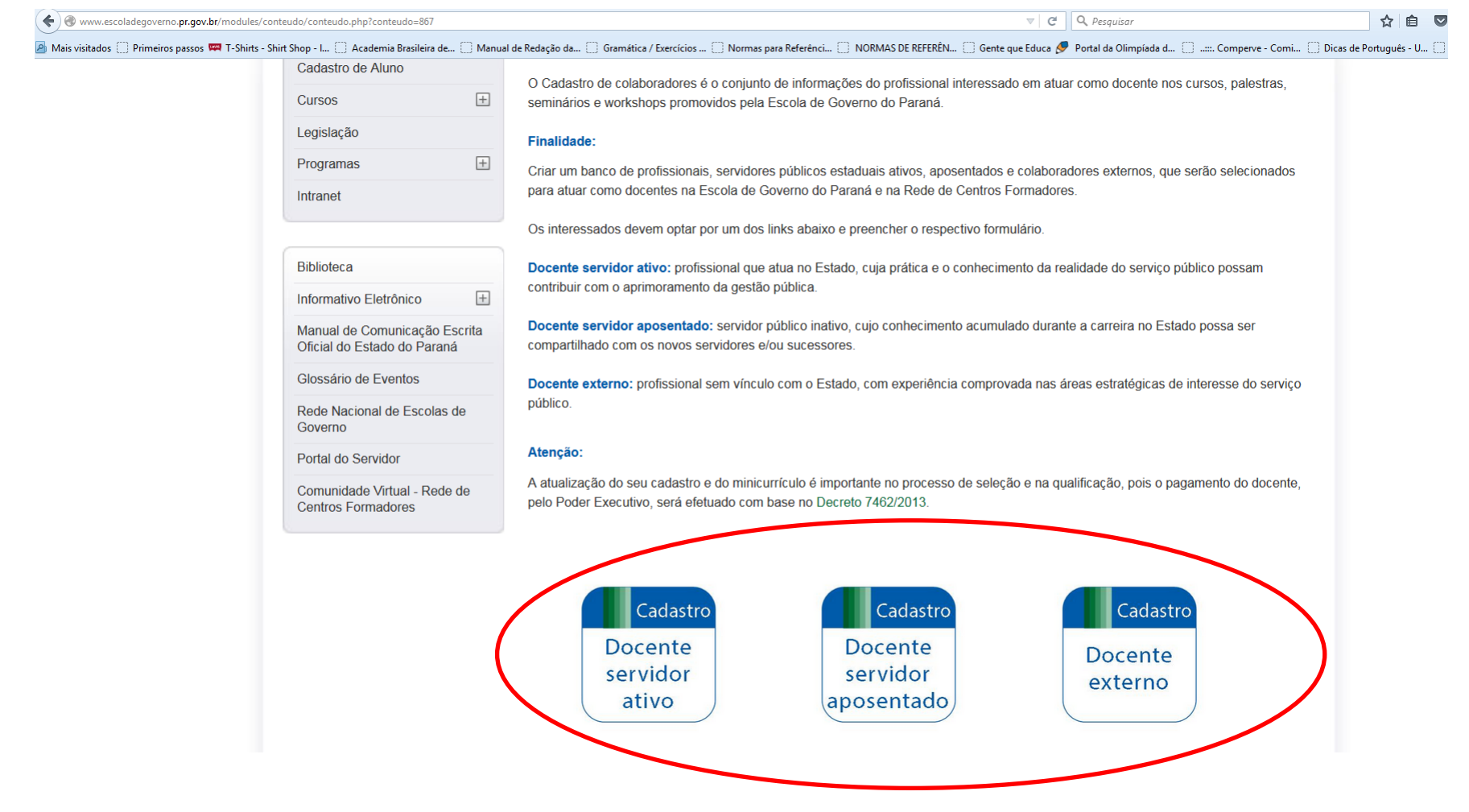

Nesta mesma página, o futuro instrutor deve escolher em qual categoria pertence e clicar no ícone correspondente.

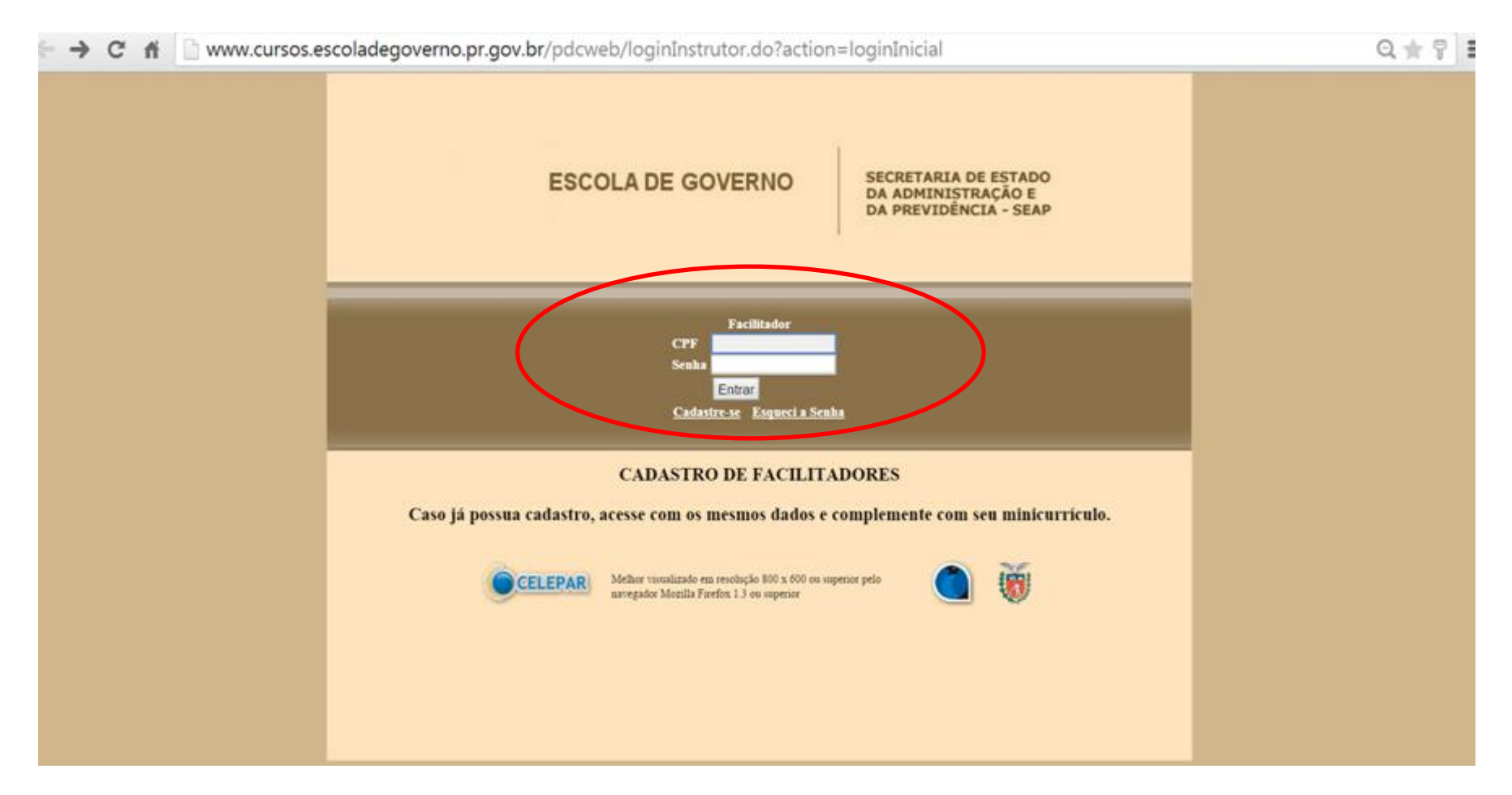

A próxima página que vai aparecer é igual à mostrada acima, clicar em "Cadastre-se" para efetuar ou entrar com usuário e senha para atualizar o cadastro.

C 🕺 www.cursos.escoladegoverno.pr.gov.br/pdcweb/loginInstrutor.do?action=validarLogin

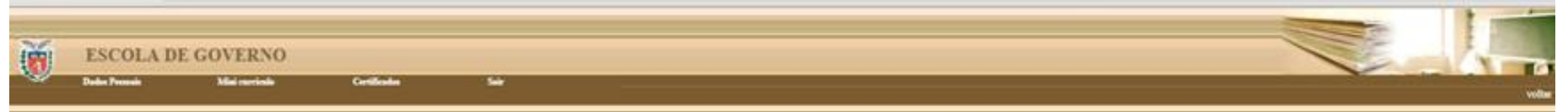

|    | -    |           |
|----|------|-----------|
|    | <br> | <br>10.00 |
| ** | <br> | on.       |

| Gades Basses                                                                                                    | <u>.</u>                                                                                                    |                                                                                   |                                                                                             |                                                                                                    |       |                 |                |   |
|----------------------------------------------------------------------------------------------------|----------------------------------------------------------------------------------------------------|-----------------------------------------------------------------------------------|---------------------------------------------------------------------------------------------|----------------------------------------------------------------------------------------------------|-------|-----------------|----------------|---|
| neeros ressue                                                                                                    | •                                                                                                    |                                                                                   |                                                                                             |                                                                                                    |       |                 |                |   |
| * Nome                                                                                                    | JAIRTON P                                                                                                    | FLASMO DE                                                                         | OLIVEIRA                                                                                    |                                                                                                    |       |                 |                |   |
| * RG:                                                                                                    | 20617543                                                                                                    |                                                                                   | UF: PR                                                                                      | •                                                                                                    |       |                 |                |   |
| * CPF                                                                                                    | 403872759                                                                                                    | 991                                                                               |                                                                                             |                                                                                                    |       |                 |                |   |
| <ul> <li>Grau de Instru</li> </ul>                                                                                                    | ção ESPECIA                                                                                                    | LIZAÇÃO                                                                           |                                                                                             | •                                                                                                    |       |                 |                |   |
| Endereço                                                                                                    |                                                                                                    |                                                                                   |                                                                                             |                                                                                                    |       |                 |                |   |
| · Logradouro                                                                                                    | PROF TOSHIA                                                                                                    | KI SA/TO                                                                          |                                                                                             |                                                                                                    |       |                 |                |   |
| * Número                                                                                                    | 102                                                                                                    |                                                                                   |                                                                                             |                                                                                                    |       |                 |                |   |
| Complemento                                                                                                    | CASA                                                                                                    |                                                                                   |                                                                                             |                                                                                                    |       |                 |                |   |
| * CEP                                                                                                    | 81550430                                                                                                    |                                                                                   |                                                                                             |                                                                                                    |       |                 |                |   |
| * Baint:                                                                                                    | UBERABA                                                                                                    |                                                                                   |                                                                                             |                                                                                                    |       |                 |                |   |
| * Cidade:                                                                                                    | CURITIBA                                                                                                    |                                                                                   |                                                                                             |                                                                                                    |       |                 |                |   |
| A 4100                                                                                                    | 00 .                                                                                                    |                                                                                   |                                                                                             |                                                                                                    |       |                 |                |   |
| UP                                                                                                    | 1.00                                                                                                    |                                                                                   |                                                                                             |                                                                                                    |       |                 |                |   |
| orgão de Lota                                                                                                    | ção                                                                                                    |                                                                                   |                                                                                             |                                                                                                    |       |                 |                |   |
| Örgåo de Lota<br>* Örgåo: SES                                                                                                    | ção<br>SA - Secretaria d                                                                                        | e Estado da                                                                       | Saúde                                                                                       |                                                                                                    |       |                 |                | , |
| Orgão de Lota<br>Orgão SES<br>(Cros<br>Cidade                                                                                                    | ção<br>SA - Secretaria di<br>Indic agia lotado e                                                                | e Estado da<br>em órgão do                                                        | Saide<br>governo, se                                                                        | econe INSTRU                                                                                         | TOR). |                 |                | • |
| Orgão de Lota<br>Orgão (Case<br>Cidade<br>Cargo AGE                                                                                                    | ção<br>SA - Secretana di<br>não aga lotado e<br>NTE DE EXECU                                                    | e Estado da<br>em árgão do<br>ÇÃO                                                 | Saúde<br>governo, se                                                                        | econe JNS790                                                                                         | roe). |                 |                | , |
| Órgão de Lota<br>* Órgão SES<br>(Caso<br>Cidade<br>* Cargo AGE<br>* Função TEC                                                                                                    | ção<br>SA - Secretaria de<br>edio seja lotado e<br>NTE DE EXECU<br>NICO ADMINIST                                | e Estado da<br>en órgão do<br>ÇÃO<br>RATIVO                                       | Saide<br>poverno, se                                                                        | econe JNG790                                                                                         | ros). |                 |                | • |
| Órgão de Lota<br>Orgão SES<br>(Caso<br>Cidade<br>Cargo AGE<br>Função TEC<br>Contato                                                                                                    | ção<br>SA - Secretaria di<br>Indicação lotado e<br>NITE DE EXECU<br>NICO ADMINIST                               | e Estado da<br>em árgito do<br>ÇÃO<br>RATIVO                                      | Saude<br>governo, se                                                                        | econe (1679).                                                                                        | TOR). |                 |                | • |
| Orgão de Lota     Orgão (Caso     Odade     Cargo Ade     Função TEC     Contato     Taletone Com                                                                                              | ção<br>SA - Secretaria de<br>ode seja lotado e<br>NTE DE EXECU<br>NICO ADMINIST                                 | e Estado da<br>em árgito do<br>ÇÃO<br>RATIVO<br>(41                               | Salide<br>governo, se                                                                       | econe (Nd790                                                                                         | TDR). |                 |                | • |
| Orgão de Lota  Orgão SES  Cidade  Cidade  Cargo AGE  Função TEC  Contato  Teletone Com Teletone Com                                                                                            | ção<br>SA - Secretana di<br>ode peja lotado e<br>NTE DE EXECU<br>NICO ADMINISTI<br>encial<br>cular              | e Estado da<br>em árgilo do<br>ÇÃO<br>RATIVO<br>(41<br>(41                        | Saude<br>governo, se<br>) 3342<br>) 3354                                                    | econe (NG790<br>- 2293<br>- 4982                                                                     | TOR). |                 |                | • |
| Orgão de Lota     Orgão de Lota     Orgão SES     Cidade     Cidade     Cargo AGE     Função TECI Contato     Telefone Com     Telefone Com     Telefone Com                                   | ção<br>SA - Secretaria di<br>nile seja lotado e<br>NTE DE EXECU<br>NICO ADMINISTI<br>ercial:<br>cular           | e Estado da<br>em árgão do<br>çÃO<br>RATIVO<br>(41<br>(41                         | Saide<br>governo, se<br>) 3342<br>) 3364<br>) 8508                                          | <ul> <li>2293</li> <li>4952</li> <li>8154</li> </ul>                                                 | TOR). |                 |                | • |
| Orgão de Lota     Orgão SEL     Cidade     Cargo AGE     Cargo AGE     Terção TEC Contato     Teletone Cam     Teletone Calu     Funda                                                         | ição<br>SA - Secretaria di<br>edic seje lotado e<br>NTE DE EXECU<br>NICO ADMINISTI<br>ercial:<br>cular:<br>lar: | e Estado da<br>em árgão do<br>ÇÃO<br>RATIVO<br>(41<br>(41<br>(41)                 | Saude<br>governo, se<br>) 3342<br>) 3364<br>) 8508                                          | - 2293<br>- 4962<br>- 8154<br>- 8154                                                                 | toe). |                 |                | • |
| Orgão de Lota  Orgão de Lota  Orgão SE  Cidade  Cargo AGE  Cargo AGE  Teletone Com Teletone Celu  Email                                                                                        | ção<br>SA - Secretaria di<br>- não peja lobido e<br>NTE DE EXECU<br>NICO ADMINISTI<br>ercial:<br>cular:<br>lar: | e Estado da<br>em árgito do<br>ÇÃO<br>RATIVO<br>(41<br>(41<br>(41<br>(41)<br>(41) | Saúde<br>governo, se<br>) 3342<br>) 3364<br>) 8508<br>Servidente d                          | <ul> <li>2293</li> <li>4962</li> <li>8154</li> <li>eta pri gov bri</li> <li>etimeto do Pe</li> </ul> | roe). | rousimente o e  | -mail do Espre | • |
| Orgão de Lota     Orgão de Lota     Orgão SE     Orgão SE     Orgão SE     Orgão SE     Orgão TEC     Orgão TEC     Orgão TEC     Orgão Conteto     Teletone Celu     E-mail     Confirmação d | ção<br>SA - Secretaria di<br>não peja lotado e<br>NTE DE EXECU<br>NICO ADMINIST<br>ercital<br>cular<br>lar      | e Estado da<br>em árgilo do<br>ÇÃO<br>RATIVO<br>(41<br>(41<br>jaintor<br>OES (    | Saúde<br>governo, se<br>) 3342<br>) 3364<br>) 3364<br>) 8508<br>solveira@si<br>Servidores d | econe JNG790<br>- 2293<br>- 4962<br>- 8154<br>esa prigor br<br>e Eindo do Pe                         | TDR). | enclaimente o e | -mai do Expre  | • |

Acima, há um exemplo de como é a página do formulário para o cadastro dos instrutores, basta preencher, conferir, e confirmar ao final.

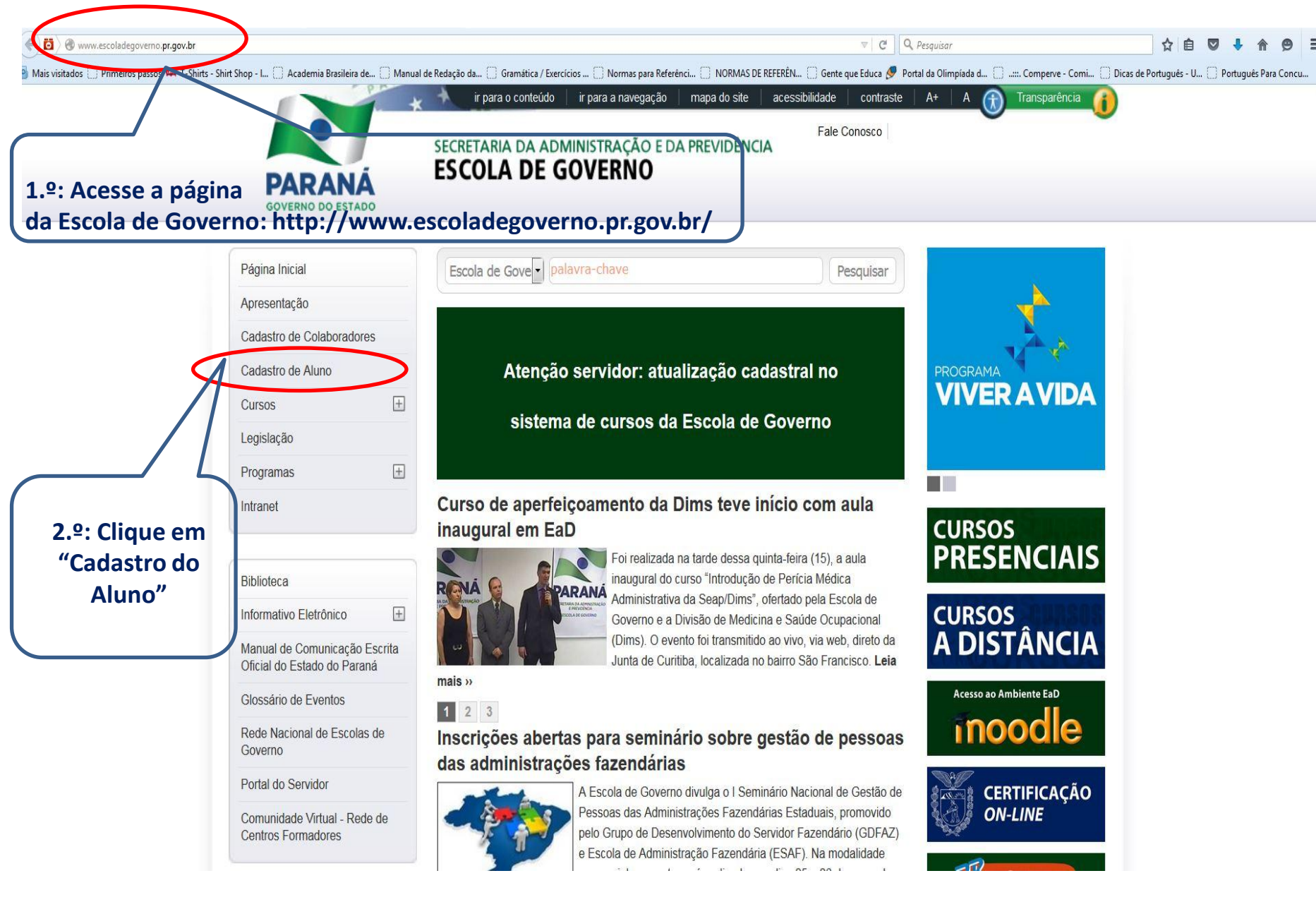

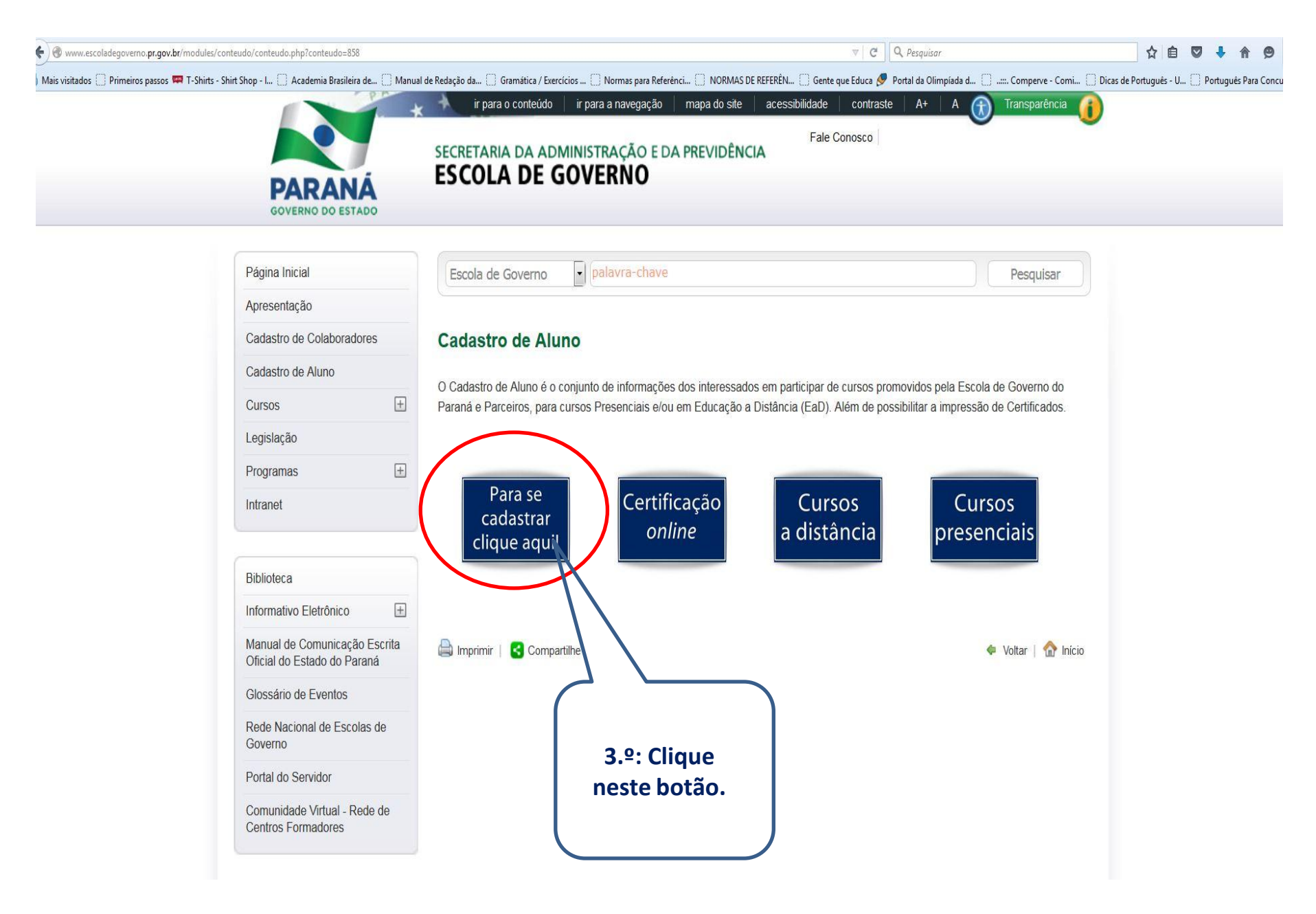

|        | Cadastro de Aluno                                            |                                                                                                    |
|--------|--------------------------------------------------------------|----------------------------------------------------------------------------------------------------|
|        | Cursos 🕂                                                     |                                                                                                    |
|        | Legislação                                                   | ESCOLA DE GOVERNO                                                                                                    |
|        | Programas +                                                  | V Listar Eventos Minhas Inscrições Meus Dados Login<br>voltar 🕃                                                                                                    |
|        | Intranet                                                     |                                                                                                    |
|        |                                                              | Incluir Dados                                                                                                    |
|        | Biblioteca                                                   | * Vinculo: Outro (servidores de outras esferas, comunidade)                                                                                                    |
|        | Informativo Eletrônico +                                     | Dados Pessoais                                                                                                    |
|        | Manual de Comunicação Escrita<br>Oficial do Estado do Paraná | * Nome:                                                                                                    |
|        | Glossário de Eventos                                         | * RG: * UF: •                                                                                                    |
|        | Rede Nacional de Escolas de                                  | * Grau de Instrução: Selecione -                                                                                                    |
|        | Governo                                                      | Endereço                                                                                                    |
|        | Portal do Servidor                                           | * Logradouro:                                                                                                    |
|        | Comunidade Virtual - Rede de<br>Centros Formaderes           | * Número:                                                                                                    |
| Os sei | rvidores                                                     | Complemento:                                                                                                    |
| do Es  | tado do                                                      |                                                                                                    |
| Paran  | á devem                                                      | * Bairro:                                                                                                    |
| marca  | ar o seu                                                     | * Cidade:                                                                                                    |
| órgão  | , para os                                                    |                                                                                                    |
| de     | mais,                                                        | orgao de Lotação                                                                                                    |
| m      | arcar                                                        | Órgão: COMUNIDADE - COMUNIDADE                                                                                                    |
| confo  | rme este                                                     | A LENÇ <del>XO. E importante que seja</del> informado o orgao correto, pois suas inscrições em evanços podem ser<br>encaminhadas para avaliação do responsável pelo seu órgão. |
|        |                                                              | TERCEIRO SETOR! Selecione como órgão TERCEIRO SETOR e preencha o nome de sua empresa logo abaixo.                                                                              |
| еле    |                                                              | Empresa:                                                                                                    |
|        |                                                              | Cidade:                                                                                                    |

| Telefone Celular:                                                                      |                                                                                                    |
|----------------------------------------------------------------------------------------|----------------------------------------------------------------------------------------------------|
| * E-mail:                                                                              | OBS: Servidores do Estado do Paraná, usar preferencialmente o e-mail do Expresso.                                                                    |
| * Confirmação do E-mail:                                                               |                                                                                                    |
| E-mail Secundário:                                                                     |                                                                                                    |
| Confirmação do E-mail Secur                                                            | tário:                                                                                                    |
| Acesso ao Sistema                                                                      |                                                                                                    |
| * Senha:                                                                               | Senha deve ter de 4 a 12 caracteres.                                                                                                    |
| * Confirmação da Senha:                                                                |                                                                                                    |
| (*) Campo de preenchimento<br>OBS.: O endereço de e-mail<br>Você receberá em sua caixa | obrigatório.<br>nformado neste formulário será utilizado para ativar o seu cadastro.<br>le entrada de e-mails uma mensagem com o código de ativação. |
|                                                                                        | topo 😺                                                                                                    |
| άαΑ                                                                                    | preencher e conferir todos os                                                                                                    |
| da                                                                                     | dos do formulário, clicar em<br>"Incluir".                                                                                                    |

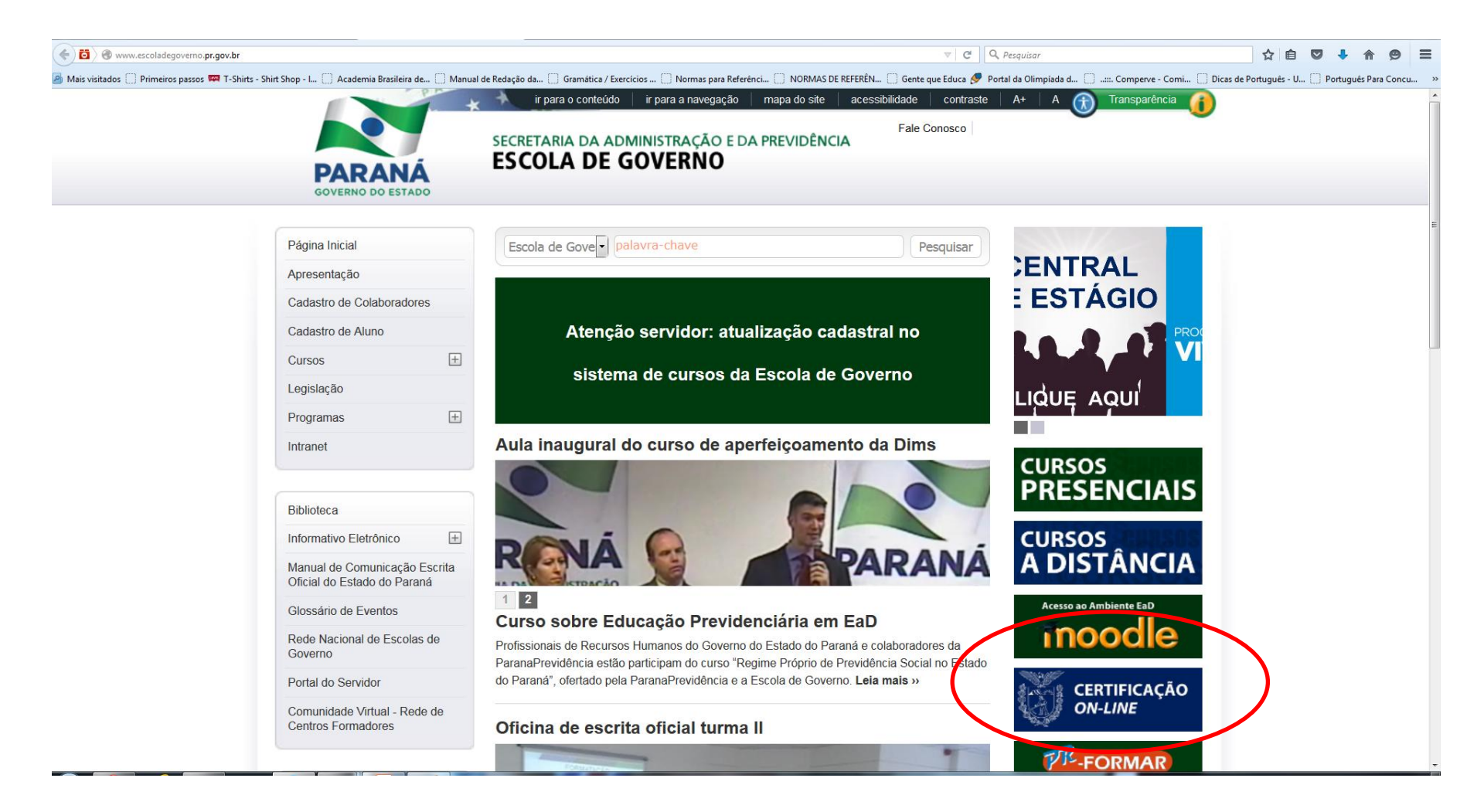

Para que o cursista possa efetuar a avaliação do evento (curso), deve acessar o site da Escola de Governo e clicar em "Certificação On-line".

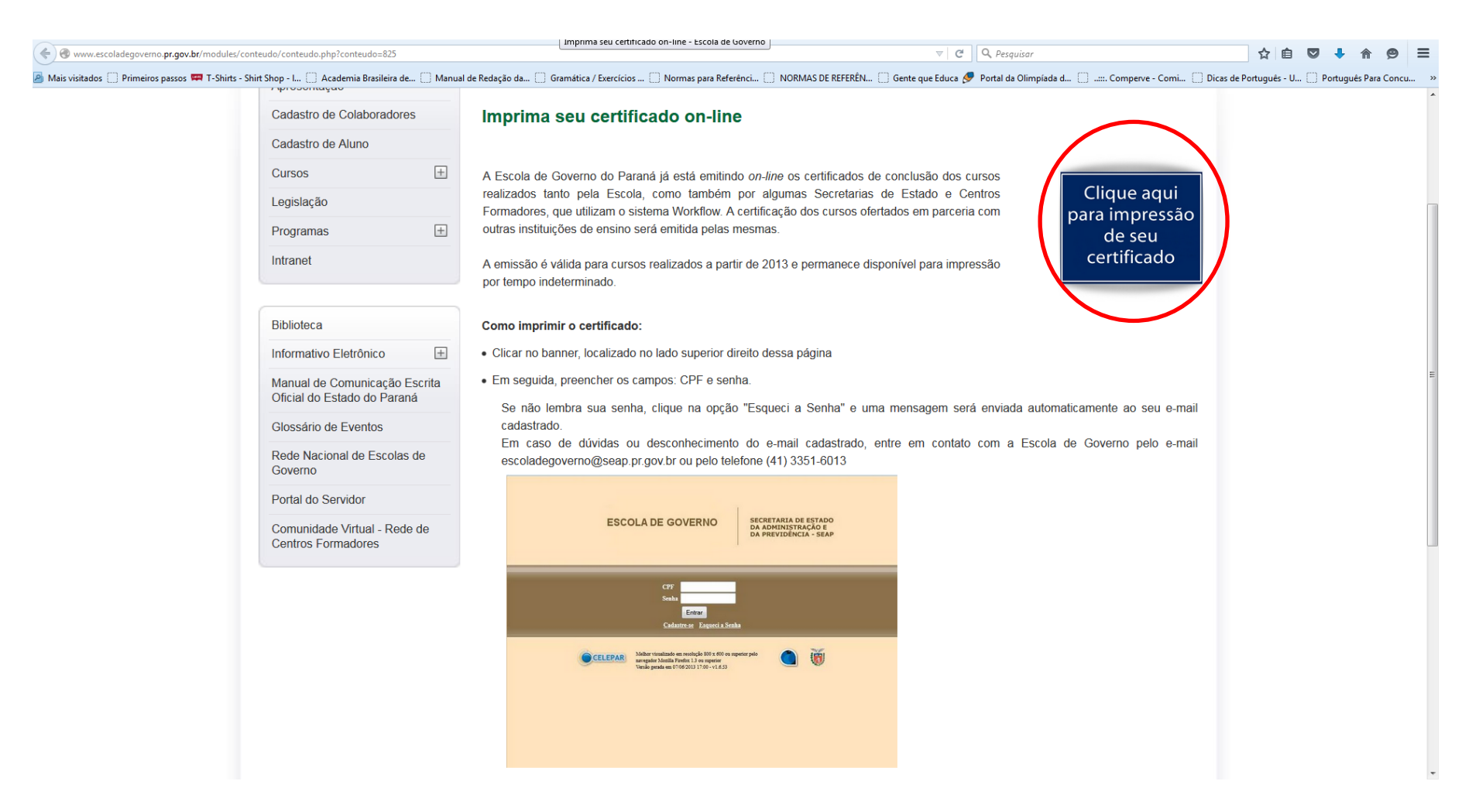

Em seguida, clica-se em "Clique aqui para impressão de seu certificado". Na próxima tela que abre, irá solicitar CPF e senha (a mesma senha utilizada para efetuar cadastro e inscrições). Observação: se o usuário se esquecer de sua senha, deve clicar em "Esqueci a senha" e a nova irá para o email de cadastro.

| €)@    | www.cursos.escoladegoverno.p  | r.gov.br/pdcweb/manterIn  | scricao.do?action=consultarI | nscricoes             |                           |                      |                   |                         |            | <b>Q</b> , Pesquisar  |                  |                   | ☆自            |      | •           | ø         | ≡ |
|--------|-------------------------------|---------------------------|------------------------------|-----------------------|---------------------------|----------------------|-------------------|-------------------------|------------|-----------------------|------------------|-------------------|---------------|------|-------------|-----------|---|
| Mais v | isitados 🔅 Primeiros passos 🛚 | T-Shirts - Shirt Shop - I | . 🗍 Academia Brasileira de.  | 🗍 Manual de Redação d | da 📋 Gramática / Exercíci | ios 🗌 Normas para Re | Referênci 🗍 NORMA | AS DE REFERÊN 门 Gente q | ue Educa 실 | Portal da Olimpíada d | I 📋:::. Comperve | - Comi 🗌 Dicas de | Português - U | 🗌 Po | rtuguês Par | ra Concu. | » |
|        |                               |                           |                              |                       |                           |                      |                   |                         |            |                       |                  |                   |               |      | I           | -         |   |
| 1      | ESCOLA DE O                   | GOVERNO                   |                              |                       |                           |                      |                   |                         |            |                       |                  |                   |               |      |             |           |   |
| -      | Listar Eventos                | Minhas Inscrições         | Meus Dados                   | Sair                  |                           |                      |                   |                         |            |                       |                  |                   |               |      |             | voltar    | ۲ |
|        |                               |                           |                              |                       |                           |                      |                   |                         |            |                       |                  |                   |               |      |             |           |   |

#### Minhas inscrições

| Exibir | Cancela | r Situação                        | Evento                                                                                                   | Тіро       | Data Início | Nota   | Frequência (% ) | Avaliar  | Emitir Certificado |
|--------|---------|-----------------------------------|----------------------------------------------------------------------------------------------------|------------|-------------|--------|-----------------|----------|--------------------|
|        | -       | Aprovada                          | 1/2015 - Curso de Administração e Gerenciamento da Plataforma Moodle                                     | IN COMPANY | 16/03/2015  | 100.00 | 100.00          |          |                    |
|        | -       | Aprovada                          | 33/2014 - Desenvolvendo Competências para Tutoria em Educação a Distância - 2014                         | EAD        | 22/09/2014  | 96.81  | 100.00          | $\smile$ | Q                  |
|        | -       | Cancelada                         | 37/2014 - ELABORAÇÃO E ESCRITA DE DOCUMENTOS OFICIAIS                                                    | PDC        | 07/08/2014  |        |                 |          | -                  |
|        | -       | Aprovada                          | 37/2014 - ELABORAÇÃO E ESCRITA DE DOCUMENTOS OFICIAIS                                                    | PDC        | 07/08/2014  | 9.50   | 100.00          | -        | Q                  |
|        | -       | Pendente de avaliação do RH       | 92/2013 - Qualidade de Vida - Os Impactos do Estresse nas Relações de Trabalho e na Saúde do Trabalhador | CIP-EAD    | 07/11/2013  |        |                 | -        | -                  |
|        | -       | Pendente de avaliação do RH       | 12/2013 - LABORATÓRIO DE ESCRITA E PRODUÇÃO DE TEXTO (Curitiba)                                          | PDC        | 23/04/2013  |        |                 | -        | -                  |
|        | -       | Não aprovada pelo Centro Formador | 67/2011 - LICITAÇÃO NA ADMINISTRAÇÃO PÚBLICA                                                             | PDC        | 04/11/2011  |        |                 | -        | -                  |
|        |         | Aprovada                          | 32/2011 - INTELIGÊNCIA SOCIAL                                                                            | PDC        | 30/08/2011  | 9.50   | 100.00          | 0        | Q                  |
|        | -       | Aprovada                          | 1/2011 - Sorteio - Bolsa de Pós-Graduação - Especialização Opet                                          | POS        | 24/08/2011  |        |                 | -        | -                  |
|        | -       | Não aprovada pelo Centro Formador | 27/2011 - ADMINISTRAÇÃO CRIATIVA DE CONFLITOS                                                            | PDC        | 23/08/2011  |        |                 | -        | -                  |
|        | -       | Aprovada                          | 7/2011 - INTRODUÇÃO À GESTÃO DE ARQUIVOS                                                                 | PDC        | 18/07/2011  |        | 100.00          | 0        | Q                  |
|        | -       | Aprovada                          | 237/2010 - ADMINISTRAÇÃO E PLANEJAMENTO ESTRATÉGICO                                                      | PDC        | 11/08/2010  | 8.00   | 100.00          | •        | -                  |
|        |         | Aprovada                          | 19/2010 - ENCONTRO PARANAENSE DE SERVIDORES PÚBLICOS ESTADUAIS - GUARAPUAVA E LARANJEIRAS                | PDC        | 29/04/2010  |        | 100.00          |          | Q                  |
|        | -       | Aprovada                          | 181/2009 - CAPACITAÇÃO DE MULTIPLICADORES EM SOFTWARE LIVRE LINUX                                        | PDC        | 28/09/2009  | 10.00  | 100.00          | -        | Q                  |
|        | -       | Aprovada                          | 126/2009 - ENCONTRO PARANAENSE DE SERVIDORES PÚBLICOS ESTADUAIS - GUARAPUAVA                             | PDC        | 02/09/2009  |        | 100.00          | -        | -                  |
|        | -       | Aprovada                          | 29/2009 - ESCRITA/REDAÇÃO                                                                                | PDC        | 11/05/2009  | 9.40   | 100.00          | -        | -                  |
|        | -       | Aprovada                          | 239/2008 - QUALIDADE NO ATENDIMENTO AO PÚBLICO (Guarapuava)                                              | PDC        | 25/08/2008  | 10.00  | 100.00          | -        | -                  |

🖉 Avaliação On-Line do Evento Concluída

🔺 Avaliação On-Line do Evento Pendente, clique na imagem para fazê-la

 8 Data Limite de Avaliação On-Line do Evento expirada

topo 🌍

Para avaliar o curso, basta clicar no ícone representado por um triângulo amarelo com um ponto de exclamação e responder às perguntas do formulário que irá aparecer.

# Inscrição dos Participantes do Curso (quando o curso for *Incompany*)

#### Inscrição dos Participantes do Curso

| *Pessoa:      | ARLETE FIANCOSKI (SEED) cpf:58773843920 OK |
|---------------|--------------------------------------------|
|               | Dados do inscrito                          |
| CPF:          | 58773843920                                |
| Secretaria:   | SEED - Secretaria de Estado da Educação    |
| Órgão:        | : SEED - Secretaria de Estado da Educação  |
| Cargo:        | PROFESSORA                                 |
| Função:       | PROFESSORA                                 |
|               | Evento                                     |
| *Evento:      | 22/2015 - TESTE *                          |
|               | Chefia imediata                            |
| *Nome:        | jairton                                    |
| *E-mail:      | -<br>jairton102@gmail.com                  |
| *Telefone:    | 000000000                                  |
| Justificativa | teste                                      |
| para          |                                            |
| inscrição:    |                                            |

Após o cadastro do evento (curso), será necessário incluir as inscrições dos cursistas, que devem ter feito previamente o cadastro no site da Escola de Governo. Para o Coordenador efetuar a inscrição de cada nome, deverá digitar o nome da pessoa, escolher em qual evento ela será inscrita e depois preencher os dados da chefia imediata do servidor em questão, depois clicar em "Incluir", será assim para cada participante do curso, um a um.

#### Inscrição dos Participantes do Curso

|               | Work                                      | FLOW                                 |                 |                  |                 |
|---------------|-------------------------------------------|--------------------------------------|-----------------|------------------|-----------------|
| Ó             | Visualizar Eventos<br>Evento              |                                      |                 |                  |                 |
| Voltar        |                                           |                                      | Ir par          | a: Ativio        | dades 🔻         |
| Exibir Evente |                                           |                                      |                 |                  |                 |
| EXION Evento  | Documentos: Perfil dos Participantes - Fo | rmulário de Notas e Freqüências - Av | aliação do Even | to - Lista de Pr | esenca Assinada |
|               | Documentos, rem dos raticipantes - ro     | E-mail aos Participantes             | Criar Cópia     | Inscrições       | Certificados    |
|               |                                           |                                      |                 |                  |                 |
|               |                                           |                                      |                 |                  |                 |
|               | Número: 22/2015                           |                                      |                 |                  |                 |
|               | Título: TESTE                             |                                      |                 |                  |                 |
|               | Gerência ESPP                             |                                      |                 |                  |                 |
|               | Coordenador(a) JAIRTON FLASMO DE OLIVEIRA |                                      |                 |                  |                 |
|               |                                           |                                      |                 |                  |                 |
|               | Modalidade: XXXXX                         |                                      |                 |                  |                 |
|               | *Categoria: OFICINA                       |                                      |                 |                  |                 |
|               | *Objetivos: XXXX                          |                                      |                 |                  |                 |
|               | Programa: XXXXX                           |                                      |                 |                  |                 |
|               | Metodologia: XXXXX                        |                                      |                 |                  |                 |
|               | Instrutores:                              |                                      |                 |                  |                 |
|               | TATOTON ELACMO DE OLIVEIDA                |                                      |                 |                  |                 |

Para ver a lista dos nomes inscritos em um curso, vai em "Manter Eventos" e clica-se em "Inscrições".

#### Inscrição dos Participantes do Curso

| C f 🍐 https://expre | sso.pr.gov.br/index.php?meni      | uaction=w                               | orkflow.run_ | activity.go&act | ivity_id=264         |                          | Q |
|---------------------|-----------------------------------|-----------------------------------------|--------------|-----------------|----------------------|--------------------------|---|
|                     |                                   |                                         |              |                 |                      | Ir para: Atividades      | , |
| rições              |                                   |                                         |              |                 |                      |                          |   |
| Evento              |                                   |                                         |              |                 |                      |                          |   |
| Título              | : 22/2015-TESTE                   |                                         |              |                 |                      |                          |   |
| Categoria           | OFICINA                           |                                         |              |                 |                      |                          |   |
| Gerência            | ESPP                              |                                         |              |                 |                      |                          |   |
| Coordenador(a)      | JAIRTON FLASMO DE OLIVEIRA        |                                         |              |                 |                      |                          |   |
| Filtrar por Órgão   | ESPP - Escola de Saude Publica    | P - Escola de Saude Publica do Parana 🔹 |              |                 |                      |                          |   |
| Inscritos           | s - ordenados por data/hora de in | scrição                                 |              |                 |                      |                          |   |
| Nome                | Cargo/Função                      | Órgão                                   | Situação     | Justificativa   | Avaliação preenchida | Participante Certificado |   |
| ARLETE FIANCOSKI    | PROFESSORA / PROFESSORA           | SEED                                    | 5-Aprovada   | teste           |                      |                          |   |
| Justificativa       |                                   |                                         |              |                 |                      | 1                        |   |
|                     |                                   |                                         |              |                 |                      |                          |   |
|                     |                                   |                                         |              |                 |                      | 1,                       |   |
|                     |                                   | Autorizar                               | Negar C      | ancelar Volta   | ır                   |                          |   |
|                     |                                   |                                         |              |                 |                      |                          |   |

Irá aparecer uma tela igual ao exemplo acima, na qual é possível visualizar, aprovar ou cancelar uma determinada inscrição, conforme a necessidade.